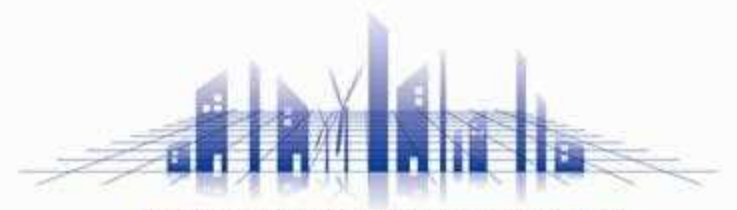

**Professional Design & Engineering Firm** 

# まちかぎリモート 利用者向け操作ガイド

株式会社 構造計画研究所

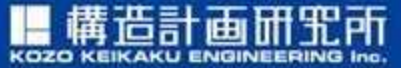

https://www.kke.co.jp

この資料には、弊社のノウハウ、営業機密等が含まれておりますので、お取り扱いには十分ご留意 願います。この資料およびその内容を、弊社に無断で使用、複写、破壊、改ざんすること、ならび に第三者へ開示すること、歳迭すること、あるいは使用させることは、聞くお断り申しあげます。

# 利用者チュートリアル 目次

#### • ご利用にあたり

- 迷惑メールの除外設定
- ログインパスワードの設定
- ログイン方法
- 施設を予約する
  - 空室状況の確認
  - 施設の予約(先着施設の場合)
  - オンライン決済方法
  - 予約状況の確認

======

- お気に入り施設の登録
- 繰り返し予約
- 部屋の切り替え

・ 施設予約をキャンセルする

#### 施設を利用する

- 暗証番号の確認
- スマートロックの解錠方法
- 施設利用方法の確認
- お知らせの確認

#### 

まちかぎリモートは、お住いの地域の公共施設の予約・支払いができるクラウド型 システムです。

利用するには利用団体登録が必要となります。 詳しくは米子市ホームページ「学校開放事業」内の「利用団体登録について」の ページをご確認ください。

# - 迷惑メールの除外設定

ご利用にあたり

### ①ご利用中の端末にて、メールの受信設定を確認

「まちかぎリモート」からの各種メールがご利用者様に届くために、

「まちかぎリモート」からのメールが迷惑メールに入らないように設定して頂く必要 がございます。

各キャリア(ソフトバンク/NTTドコモ/auなど)の迷惑メール設定で

「@machikagi-remote.jp」のメールが受信できるように設定を行ってください。

■ソフトバンク https://www.softbank.jp/mobile/support/mail/antispam/email-i/white/ ■NTTドコモ https://www.nttdocomo.co.jp/info/spam\_mail/spmode/domain/

■au https://www.au.com/support/service/mobile/trouble/mail/email/filter/detail/domain/ ※詳細はお近くの携帯ショップにお問い合わせください

# - ログインパスワードの設定

## ご利用にあたり ログインパスワードの設定

# ① 初回ログインが案内されたメール内のURLをクリック

| アカウント作成のお知らせ 🗯                                                                                | ð     | Ľ  |
|-----------------------------------------------------------------------------------------------|-------|----|
| system@machikagi-remote.jp 8:39 (10 分前) 🔥                                                     | ¢     | :  |
| >> EメールをHubSpotに記録 ▼                                                                          |       |    |
| umecocco 様                                                                                    |       |    |
| このたびは、まちかぎリモート をご利用頂き、誠にありがとうございます。<br>アカウントが用意できましたので、以下のURLより初回ログインをお願いいたします                |       |    |
| URL: https://trial.machikagi-remote.jp/users/password/edit?reset_password_token=adkntBRxSBZs- | WNh75 | Q  |
| <ul> <li>← 返信</li> <li>← 転送</li> </ul>                                                        | ۷     |    |
| ※利用団体登録が完了した時点でこの                                                                             | )メ-   | —J |

ご利用にあたり ログインパスワードの設定

### ②パスワード入力後、「変更する」をクリック

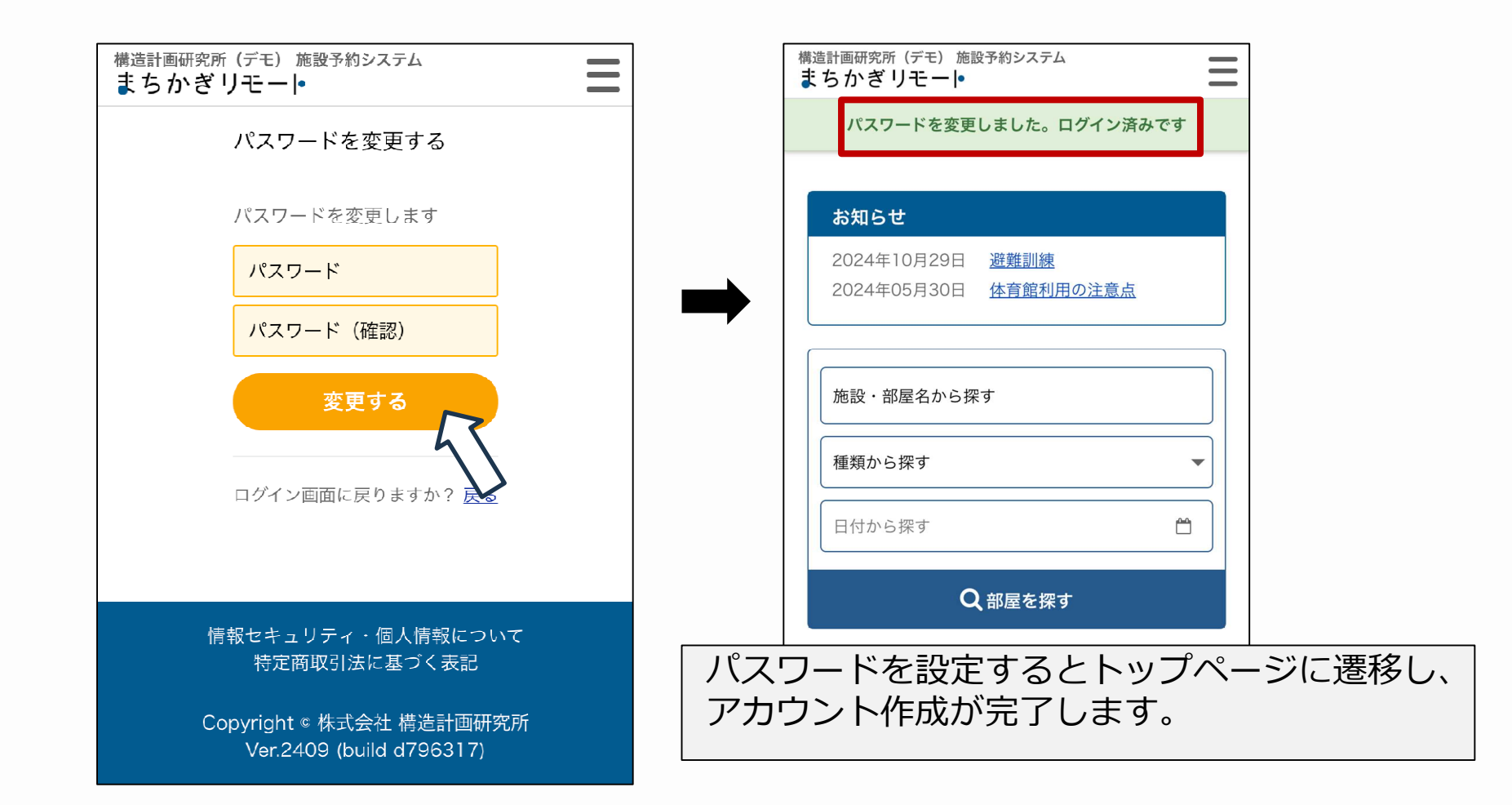

# - ログイン方法

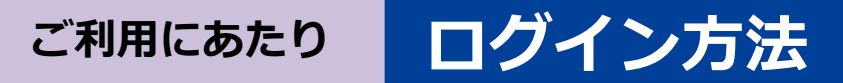

-1- 7

10 ++=

# 1 トップページ右上のメニューボタンをクリック 2 「ログイン」をクリック

| ちかぎリモート<br>メニューボタ                                        | <ul> <li>予約システム</li> <li>・</li> </ul> |
|----------------------------------------------------------|---------------------------------------|
| お知らせ                                                     | 施設予約                                  |
| 2024年10月16日利用後の施錠に関して2023年03月01日避難場所の暗証番号2022年10月18日避難訓練 |                                       |
| 施設・部屋名から探す 種類から探す ▼                                      | <b>し</b><br>う探す                       |
| 日付から探す                                                   |                                       |
| Q<br>部屋を探す                                               |                                       |

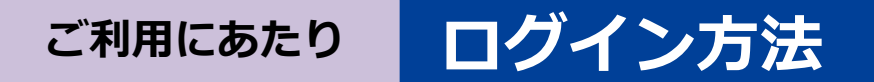

# ③ 予め自治体から発行された利用者IDと、 設定したパスワードを入力してログインをクリック

| 新中野市(デモ用)施設予約システム<br>まちかぎリモー • | $\equiv$       |
|--------------------------------|----------------|
| ログイン                           |                |
| 利用者ID                          |                |
| 利用者ID                          | ← IDを入力        |
| バスワード                          |                |
| パスワード                          | ← 設定したパスワードを入力 |
| 登録情報を保存する                      |                |
| パスワードをお忘れ                      | いですか?          |
| ログイン                           |                |
| 5                              |                |

# 施設を予約する

▶ 空室状況の確認
 ▶ 施設の予約(先着施設の場合)
 ▶ 施設の予約(抽選施設の場合)
 ▶ オンライン決済方法
 ▶ 予約状況の確認
 ===
 ▶ お気に入り施設の登録
 ▶ 繰り返し予約
 ▶ 部屋の切り替え

こちらでは利用したい施設の選択および、 予約~決済の方法や予約状況の確認方法までをご紹介します。 また、施設予約を簡略化するTipsもいくつかご紹介いたします。

# - 空室状況の確認

施設を予約する

#### 空室状況の確認

# 1 トップページ右上のメニューボタンをクリック 2 「施設予約」をクリック

|                     | ×                 |
|---------------------|-------------------|
|                     | Lakahashi<br>施設予約 |
| 利 <u>用</u> 行<br>避難1 | 予約状況              |
|                     | 抽選申込状況            |
| ] .                 | アカウント設定           |
|                     | ログアウト             |
|                     |                   |
| 部屋な                 |                   |
|                     |                   |

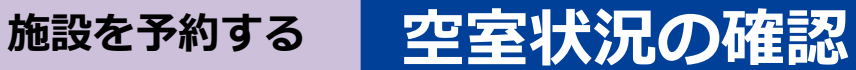

#### ③ 空室状況を確認したい施設の「部屋の一覧」をクリック

| 構造計画研究所(デモ)施設予約システム まちかぎリモート                |
|---------------------------------------------|
| 施設の一覧                                       |
| 施設名から探す                                     |
| 種類から探す    ▼                                 |
| 日付から探す                                      |
| Q施設を探す                                      |
| 1 2 3 > »                                   |
| (0)岡田体育館<br>施設情報<br>部屋の一覧                   |
| 体育館                                         |
| <ul> <li>(1) テスト施設</li> <li>施設情報</li> </ul> |
| 会議室 公民館 コミュニティセンター クラウンド<br>体育館 集会所 まちかぎ    |

#### 施設を予約する 空室状況の確認

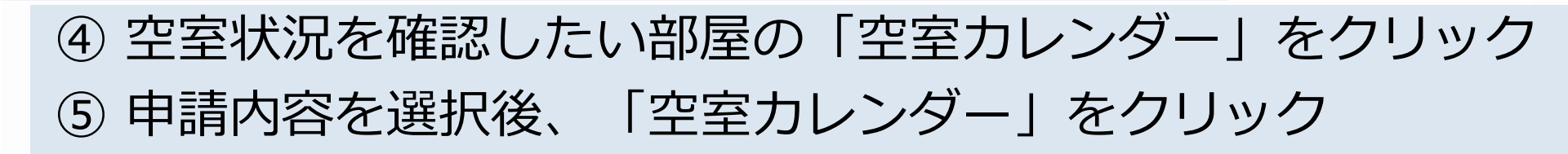

| 『屋の一覧 ((4)まちかぎ公民館) |          |            |           |
|--------------------|----------|------------|-----------|
| 施設・部屋名から探す         |          | 使用目的       | を選択してください |
| 種類から探す             | -        |            |           |
| 日付から探す             | <b>e</b> | 申請内容       |           |
| Q<br>部屋を探す         |          | 基本利用       | ~         |
| 4)まちかぎ公民館 test     |          | (4)よらかさ公氏郎 | 空室カレンダー   |
| 空室カレンダー            |          | *          | 室カレンダー    |
| 4)まちかぎ公民館 test3    |          |            |           |
| 空室カレンダー            |          |            |           |
|                    | 47-1     |            |           |

施設を予約する

#### 空室状況の確認

#### ⑥ 空き状況をカレンダー上で確認

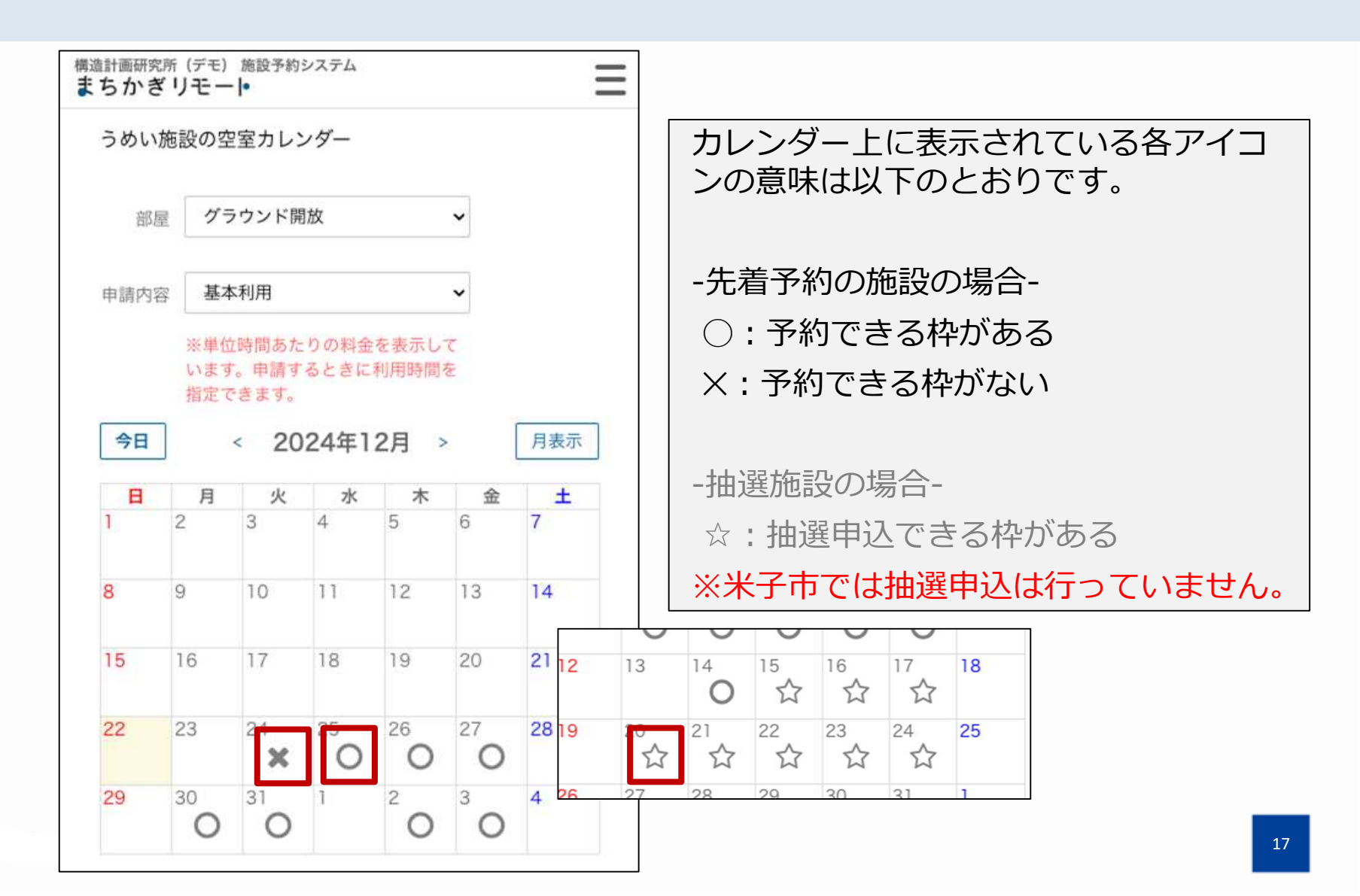

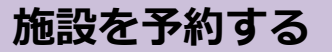

#### 空室状況の確認

### ⑦ 利用したい日付の中のアイコンをクリック

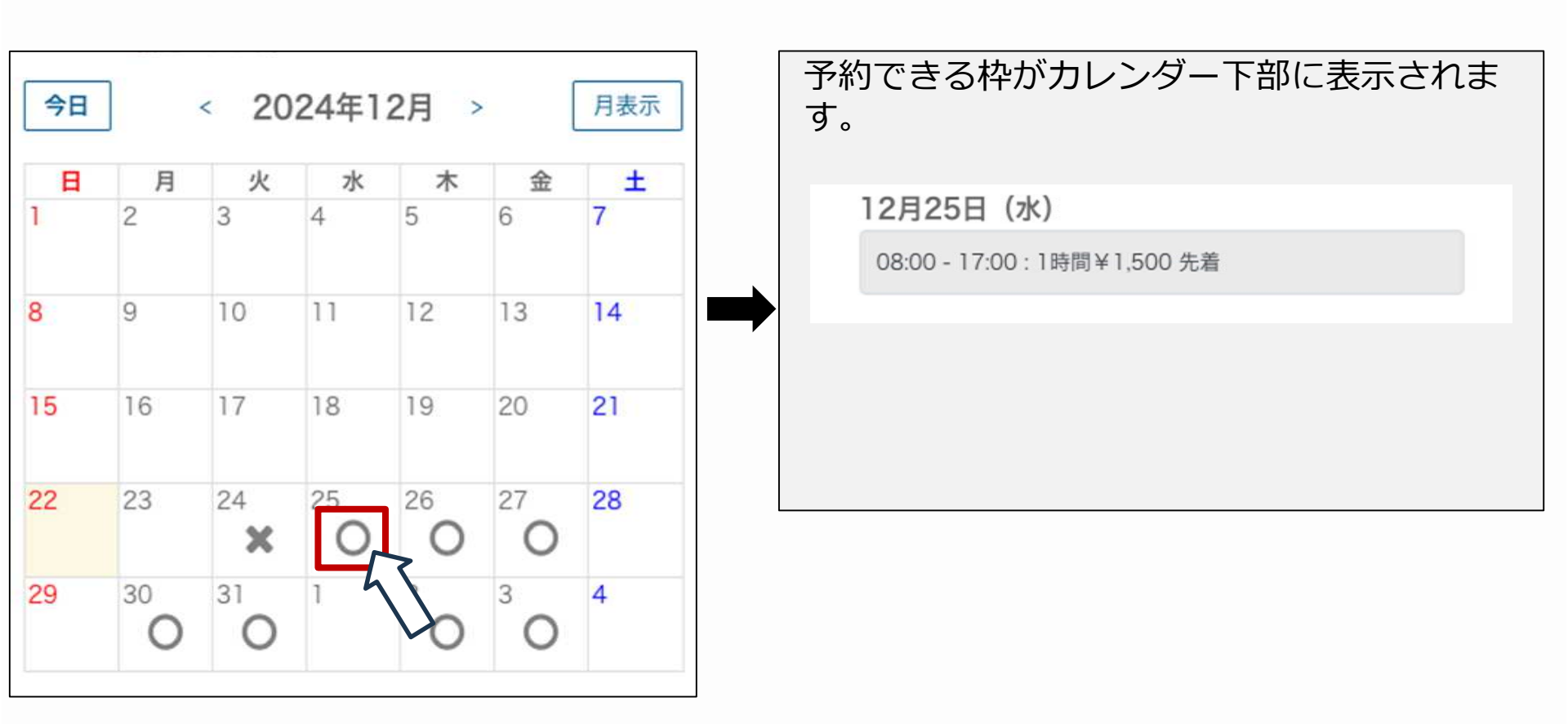

# - 施設の予約(先着施設の場合)

「まちかぎリモート」では、予約申請から予約成立まで、以下のようなフローで進行します。 次項以降ではまず、予約方法が「先着」の施設における予約申請(6ステップ)の行い方に関 してご紹介します。

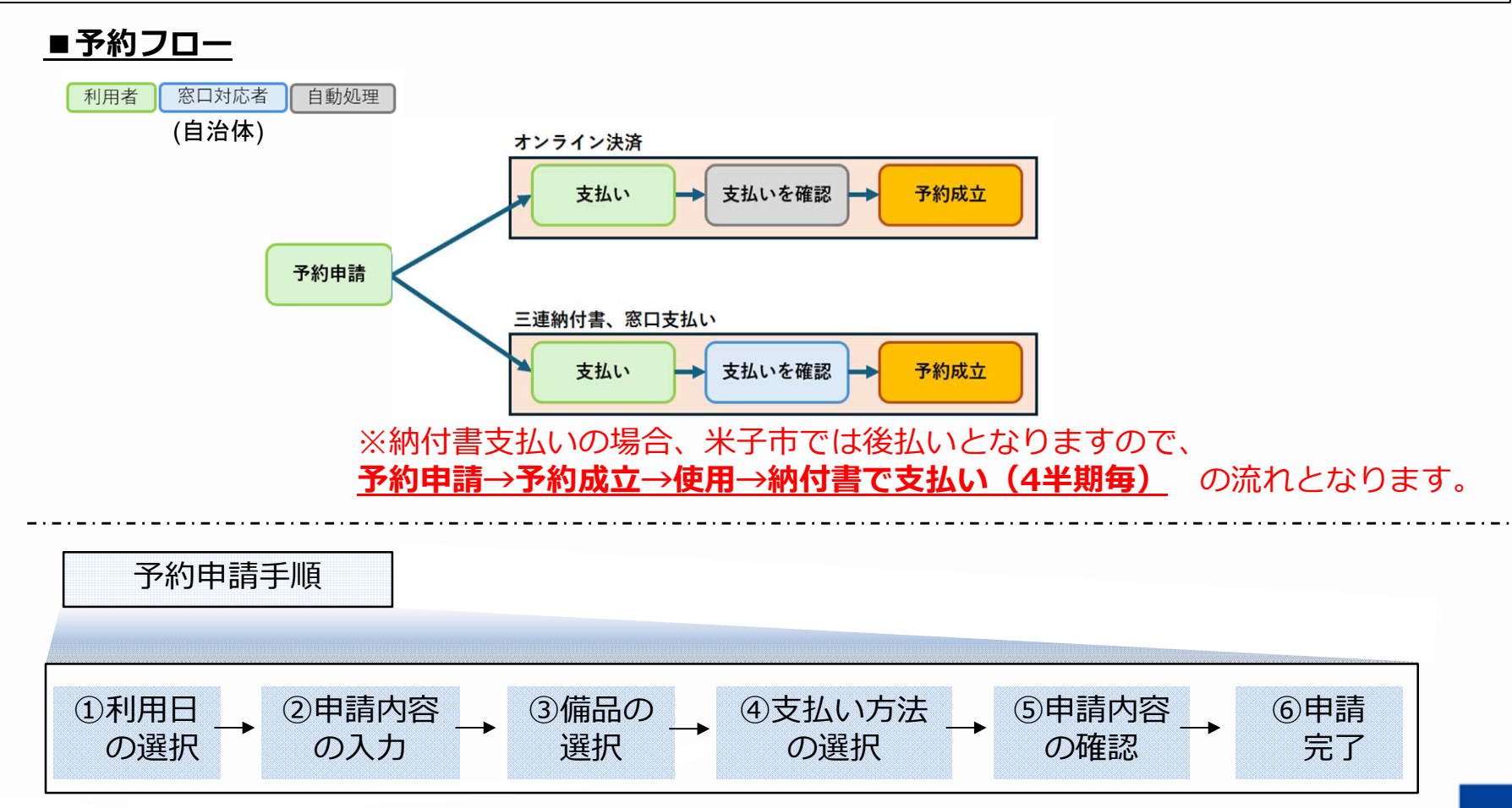

### 施設を予約する施設の予約(先着施設の場合)

# 空室カレンダー上で空きを確認して、 日付の中のアイコンをクリック

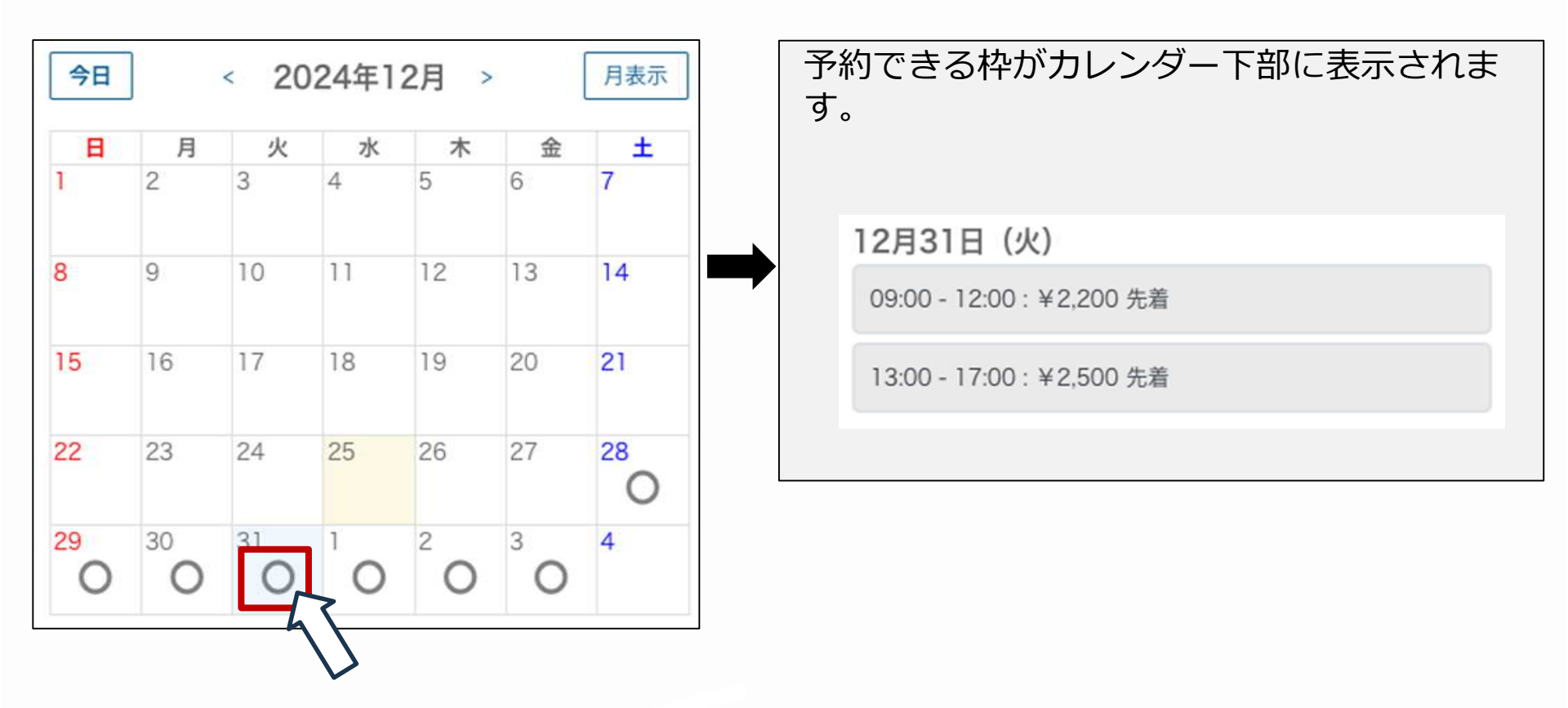

#### 施設の予約(先着施設の場合)

施設を予約する

② カレンダー下部に表示された、灰色の空きコマをクリック

| 1       | 1.1     | 火       | 水              | 木              | 金              | ± -     |
|---------|---------|---------|----------------|----------------|----------------|---------|
|         | 2       | 3       | 4              | 5              | 6              | 7       |
| 8       | 9       | 10      | 11             | 12             | 13             | 14      |
| 15      | 16      | 17      | 18             | 19             | 20             | 21      |
| 22      | 23      | 24      | 25             | 26             | 27             | 28<br>O |
| 29<br>O | 30<br>O | 31<br>O | <sup>1</sup> O | <sup>2</sup> 0 | <sup>3</sup> O | 4       |

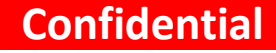

#### 施設の予約(先着施設の場合)

### ③利用申請内容を入力後、「備品の選択」をクリック

施設を予約する

| 申請内容 備品選択 支払い<br>施設の利用申請             | クリックすると、前回の予約申請時に<br>入力した申請内容が自動入力されます。 |
|--------------------------------------|-----------------------------------------|
| 利用者<br>umei                          |                                         |
| <sup>可産</sup><br>うめい施設 グラウンド<br>繰り返し | 前回の申請内容を参照<br>行事名<br>卓球教室               |
| なし<br>利用日<br>2024/12/31              | 使用目的<br>地域の人達と集まって卓球練習を行います。            |
| 利用時間<br>09:00                        | 使用予定人数                                  |
|                                      | 20                                      |
|                                      | 空室カレンダーに戻る                              |

施設を予約する施設の予約(先着施設の場合)

### ④ 使用したい備品に、数量を入力

| 申請内容 備品選択 支払い            |                 |           |
|--------------------------|-----------------|-----------|
| 備品の選択                    |                 |           |
| 部屋                       |                 |           |
| (4)まちかぎ公民館 大ホール          |                 |           |
| 利用時間                     | 三角ボタンをクリックすると   |           |
| 2024/12/31 09:00 - 12:00 | 備品・付帯設備詳細が表示す   | されます。     |
| 備品,付帯設備                  | 付業設備の提合け、利田時間   | 肌の変更も可能です |
| プロジェクター (デモ)             |                 |           |
| 備品種別備品                   | グランドピアノtest     | •         |
| 1コマあたり ¥150              | 備品種別 付帯設備       |           |
| 在庫数1 上限数1                | 1時間あたり ¥10,000  |           |
| 数量 1                     | 在庫数 1 上限数 1     |           |
| 1                        |                 |           |
| 利用時間                     | 利用時間            | •]        |
|                          | 照明 (大ホール) 10:30 | •         |
|                          |                 | •         |
| 照明 (大ホール)                |                 |           |
| テスト備品                    |                 |           |
| 77,533                   |                 |           |

**Confidential** 

#### 施設を予約する施設の予約(先着施設の場合)

### ⑤「支払方法の選択」をクリック

| 備品の選択                                |                       |
|--------------------------------------|-----------------------|
| 部屋                                   |                       |
| (4)まちかぎ公民館 大ホール<br>利田時間              |                       |
| 2024/12/31 09:00 - 12:00             | 備品を使用しない場合は、          |
| 備品・付帯設備<br>プロジェクター (デモ) ▼            | 何も入力せず「支払方法の選択」をクリックし |
| 備品種別<br>備品<br>1コマあたり<br>全庫数1<br>上限数1 | ※強制貸出の備品の場合は自動で数量が入力さ |
| 数量 1<br>利田時間 -                       |                       |
| グランドピアノtest                          |                       |
| 照明 (大ホール)                            |                       |
| テスト備品                                |                       |
|                                      |                       |

#### 施設を予約する

### 施設の予約(先着施設の場合)

### ⑥ 支払い方法を選択し「申請する」をクリック

| _                    | 101.122                 |                    | 900 Mill ACS 1/ (         |                       | ~34101                       | - 1 |
|----------------------|-------------------------|--------------------|---------------------------|-----------------------|------------------------------|-----|
| 支払方                  | 法の選択                    |                    |                           |                       |                              |     |
| 部屋                   |                         |                    |                           |                       |                              |     |
| (4)                  | まちかぎ公                   | 民館                 | 大ホール                      |                       |                              |     |
| 利用時間                 | lin.                    |                    |                           |                       |                              |     |
| 202                  | 24/12/31                | 09:0               | 0 - 12:00                 |                       |                              |     |
| 利用目的                 | ¢                       |                    |                           |                       |                              |     |
| 基本                   | 、利用                     |                    |                           |                       |                              |     |
| 備品一對                 | 62                      |                    |                           |                       |                              |     |
| プロ                   | ジェクター                   | - (デ               | モ)                        |                       | ▼                            |     |
| 数量利用                 | 時間                      | 1                  |                           |                       |                              |     |
| 料金                   |                         |                    |                           |                       |                              |     |
| 利用                   | 日 2024                  | /12/3              | 31                        |                       | •                            |     |
| 部屋料3<br>備品の低<br>合計   | 会 計<br>使用料金 言           | ¥3,<br>†¥19<br>¥3, | 750 (基本利<br>50<br>900     | 刂用)                   |                              |     |
| 10円未<br>※端数y<br>足した( | 満切り捨て<br>処理の兼ね<br>値と利用料 | で端<br>合いて<br>金の名   | 数処理を行っ<br>で、部屋料金<br>計が異なる | っていまう<br>と備品料<br>場合がこ | す。<br> 金の単価<br>ござい <u>ます</u> |     |
| 减免?                  | を希望する                   |                    |                           |                       | $\square$                    | )   |
| ※減免を                 | を希望した                   | 場合に                | は審査後に料                    | 金が確定                  | ミします。                        |     |
| 支払方法                 | £                       |                    |                           |                       |                              |     |
| 三連網                  | 內付書                     |                    |                           |                       |                              | ~   |
|                      |                         |                    | 申請する                      |                       | ~                            |     |
|                      |                         |                    |                           |                       |                              | <   |

<u>
∧</u>こちらのページが利用申請に当たり最後の手続きとなるページですので、申請内容をよくご確認ください。

※減免を希望する場合は、「減免を希望する」に チェックして減免申請理由を記入してください。
原則、減免申請機能は利用いただけませんが、公
民館が市民体育祭の練習だと認める活動に限り、
「減免を希望する」にチェックをしてご申請くだ
さい。減免申請理由には「市民体育祭の練習であ
る旨」を記載してください。

| [ 減免を希望する ●                        | • |
|------------------------------------|---|
| ※減免を希望した場合は審査後に料金が確定します。<br>減免申請理由 |   |
|                                    |   |
|                                    |   |
| 支払方法                               |   |
| 三連納付書                              | ~ |

### 施設の予約(先着施設の場合)

#### Confidential

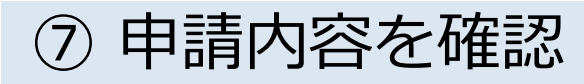

施設を予約する

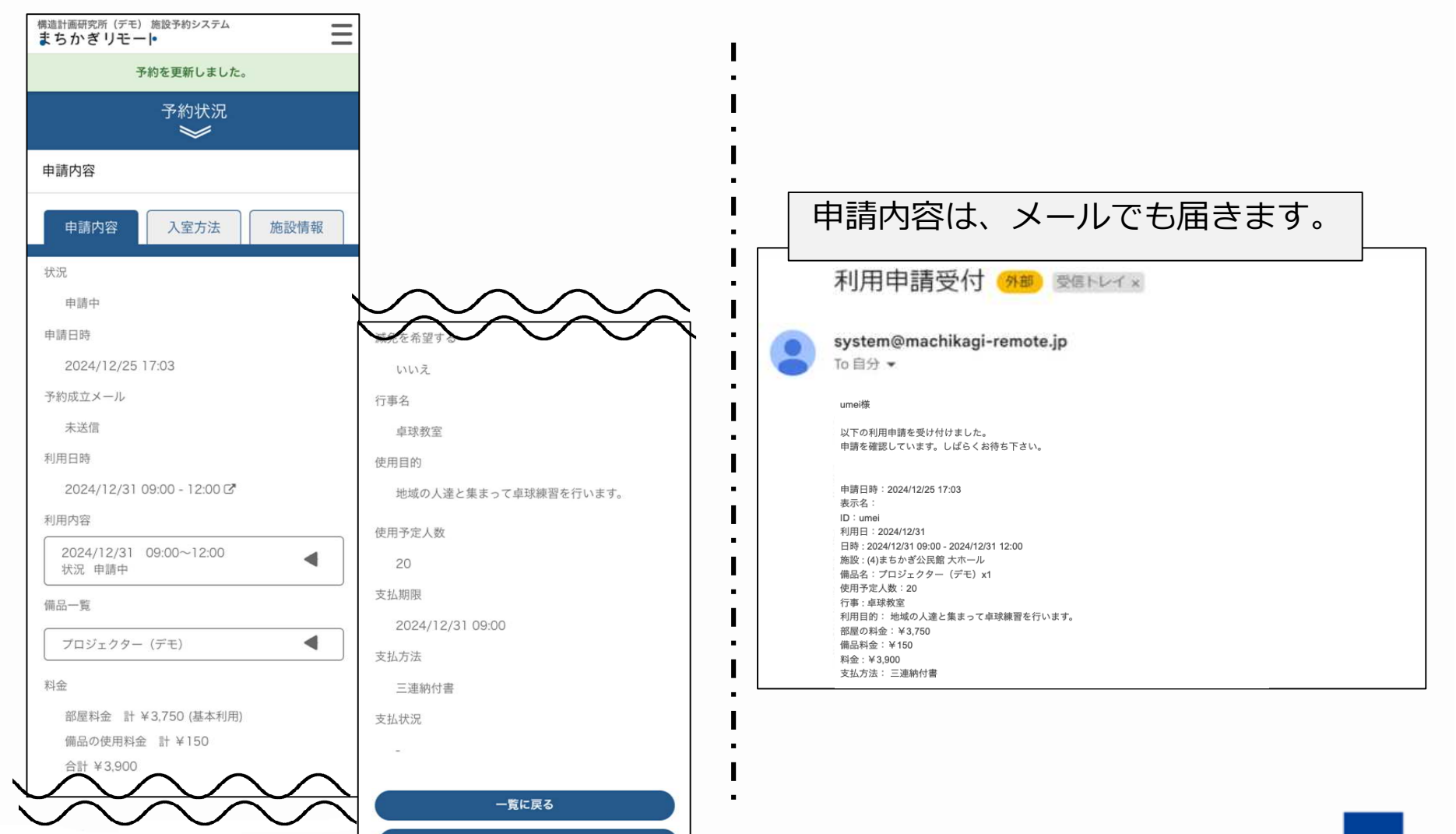

カレンダーに戻る

### 施設を予約する施設の予約(先着施設の場合)

#### ⑧ 利用料金の支払い

施設案内に従って、料金をお支払いください。

期日までに支払いが確認できない場合、自動的に予約が取り消されますのでご注意ください。 オンライン決済方法に関しては別の項目でご説明します。

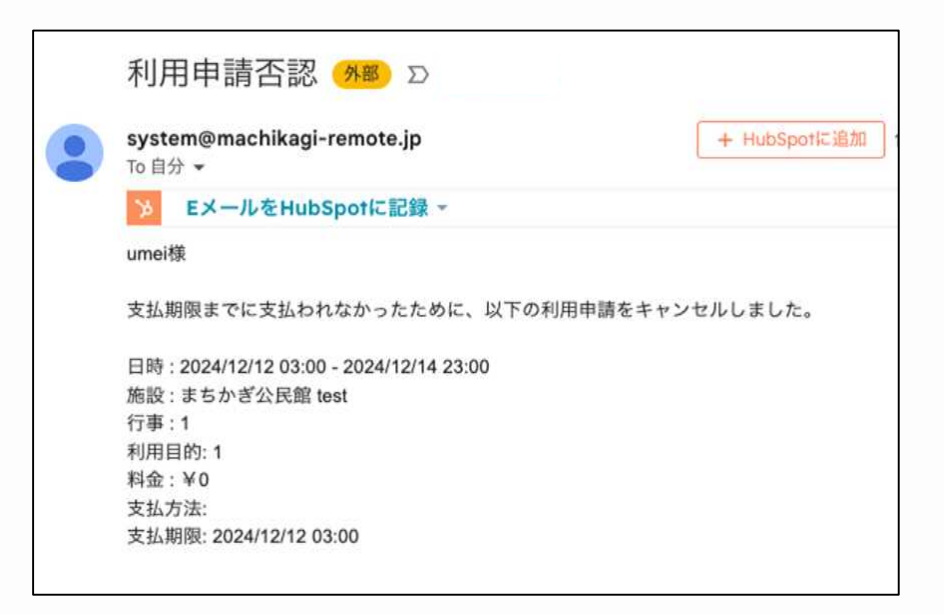

# -オンライン決済

#### 支払い方法としてオンライン決済を利用する場合は、 申請内容入力時に決済方法を指定する必要があります。

#### オンライン決済 施設を予約する

#### ① 支払い方法選択時、「オンライン決済」を選択 「申請する」をクリック 2

| 支払方法の選択                                                                                                    |          |                     |
|----------------------------------------------------------------------------------------------------|----------|---------------------|
| 部屋                                                                                                    |          |                     |
| うめい施設 体育館(A面)                                                                                                    |          |                     |
| 利用時間                                                                                                    |          |                     |
| 2025/01/28 02:00 - 13:00                                                                                                    |          |                     |
| 利用目的                                                                                                    |          |                     |
| 基本利用                                                                                                    |          |                     |
| 備品一覧                                                                                                    |          |                     |
| 照明機器                                                                                                    | •        |                     |
| 数量 1<br>利用時間 02:00~13:00                                                                                                    |          |                     |
| 料金                                                                                                    |          |                     |
| 利用日 2025/01/28                                                                                                    | •        |                     |
| <ul> <li>部屋料金計 ¥2,200 (基本利用)</li> <li>備品の使用料金計 ¥5,445</li> <li>合計 ¥7,645</li> <li>1円未満切り上げで端数処理を行っています。</li> <li>※端数処理の兼ね合いで、部屋料金と備品料金の単価を足した値と利<br/>なる場合がございます。</li> </ul> | 用料金の合計が異 |                     |
| 減免を希望する                                                                                                    |          |                     |
| ※減免を希望した場合は憲査後に料金が確定します。                                                                                                    |          | 「申請する」を押すと予約申請が完了しま |
| 支払方法                                                                                                    |          |                     |
| オンライン決済                                                                                                    | <b></b>  |                     |
|                                                                                                    |          |                     |

施設を予約する

## ③申請許可後に発行される支払いURLをクリック

オンライン決済

#### ■支払いURL確認方法

お知らせ

支払方法

支払状況

支払い URL

 トップページ右上のメニューボタンをクリック 「予約状況」をクリック (2)

カレンダーに戻る

## ③ オンライン決済で申請した予約をクリック

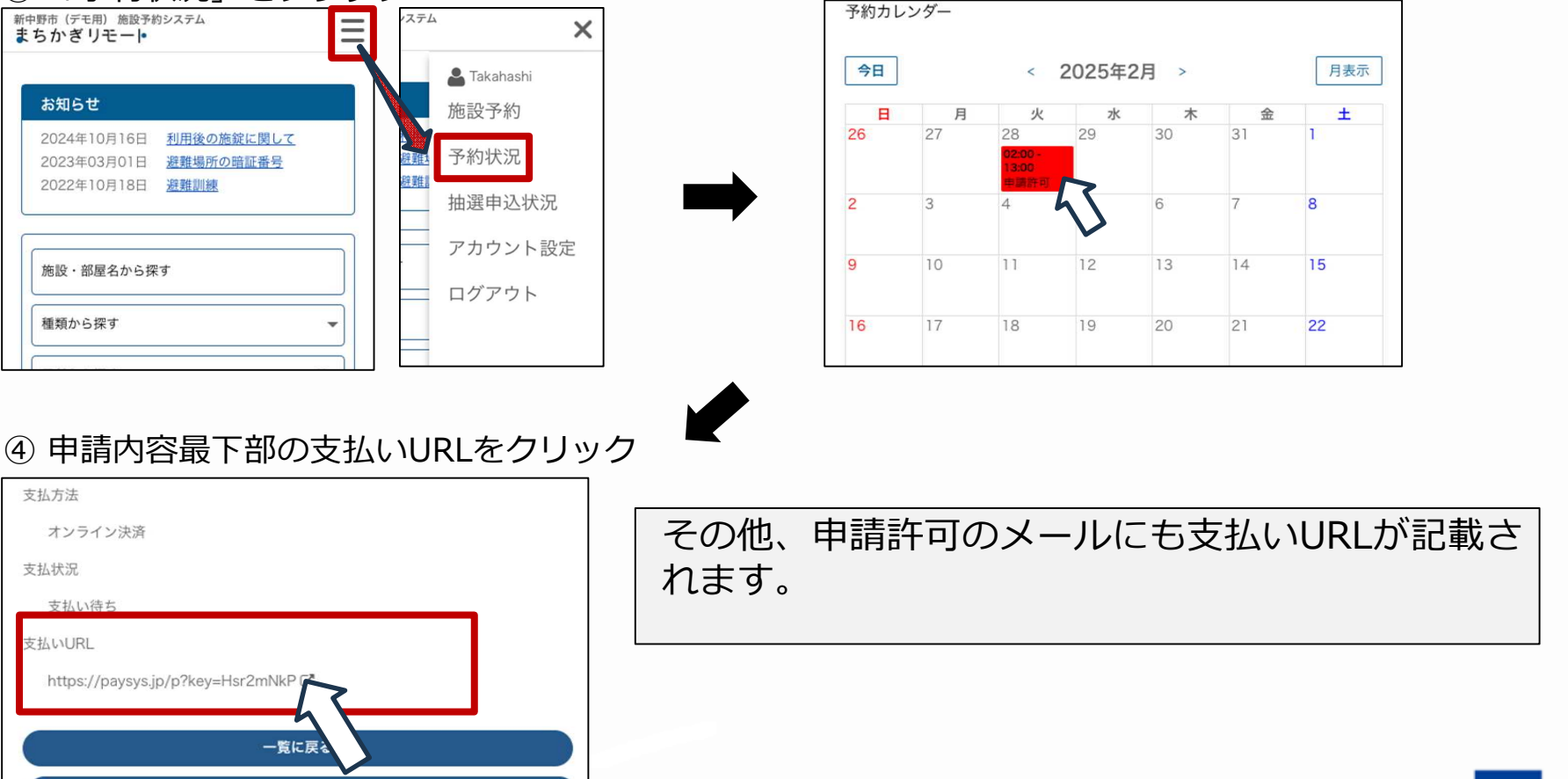

#### 施設を予約する オンライン決済

### ④ 表示された中から支払い方法を選択し、 「確認する」をクリック

| ↑ お支払情報                                                                                                    |                    |                                         |  |  |
|----------------------------------------------------------------------------------------------------|--------------------|-----------------------------------------|--|--|
| 請求名                                                                                                    | 構造計画研究所(デモ)施設利用料   |                                         |  |  |
| お客様氏名                                                                                                    | umei 様             |                                         |  |  |
| 請求金額                                                                                                    | 7,645円             |                                         |  |  |
| 施設名                                                                                                    | うめい施設 体育館(A面)      |                                         |  |  |
| 利用備品                                                                                                    | 照明機器×1             |                                         |  |  |
| 利用日                                                                                                    | 2025-01-28         |                                         |  |  |
| <ul> <li>(1) お支払い方法・</li> <li>(2) クレジットカード決決</li> <li>(2) コンビニ決済 (2) ー</li> <li>(3) ペイジー決済 (簡単章)</li> </ul> | Ŷ V/SA ●●● 算算 ■■ @ | 外部決済サイトに遷移しています。                        |  |  |
| □ ID決済(PayPay決済 P )                                                                                         |                    | 米子市ではクレジットカード決済、<br>PayPay決済がご利用いただけます。 |  |  |
|                                                                                                    | 確認する               |                                         |  |  |

施設を予約する

#### オンライン決済

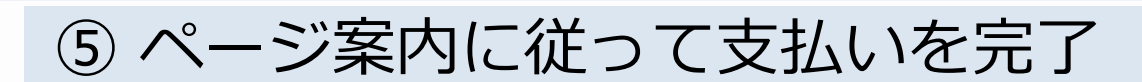

#### ■クレジットカードの場合

| クレジットカード情報入力                                                                          |                                 |                                       |  |
|---------------------------------------------------------------------------------------|---------------------------------|---------------------------------------|--|
| カード番号                                                                                 |                                 |                                       |  |
| 0123456789123                                                                         |                                 |                                       |  |
| 有効期限                                                                                  |                                 |                                       |  |
| 03 ~月 / 25 ~年                                                                         |                                 |                                       |  |
| セキュリティコード                                                                             |                                 |                                       |  |
| 【セキュリティコードとは】<br>VISA/Master/JCB/Dinersの場合<br>クレジットカード裏面、サインパネル右上に印字<br>されている数本目#30です | VISA/Master/JCB/Diners<br>カード裏面 | American Express<br>カード表面             |  |
| American Expressの場合<br>クレジットカード表面、右上の4桁です。                                            | CHA                             | 1234 50709 12345                      |  |
| ※セキュリティコードの記載がないカードでは<br>決済ができません。別のカードをご利用いただ<br>くか、カード会社までお願合せください。                 | セキュリティコード                       | ************************************* |  |
|                                                                                       |                                 |                                       |  |

#### ■ Pay Payの場合

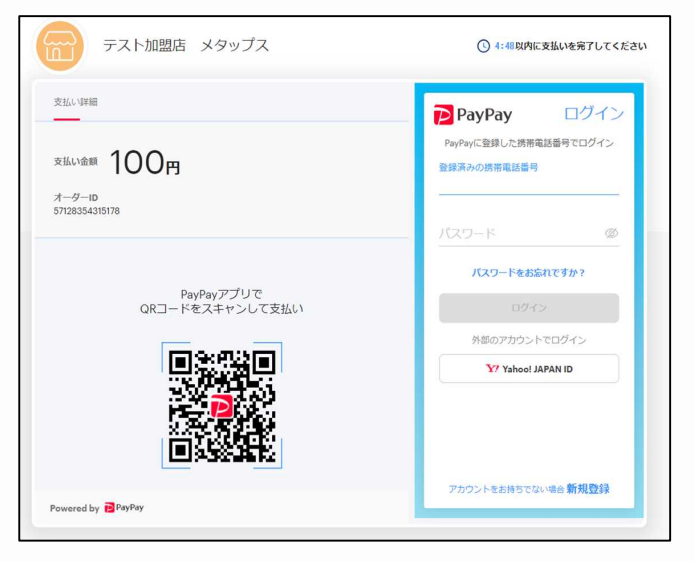

**クレジットカードのご利用について** クレジットカードの不正利用防止機能強化のため、令和7年3月26日以降、クレジットカー ド決済時、「カード名義人」と「メールアドレス」の入力欄が追加となる見込みです。

施設を予約する オンライン決済

#### ⑥ 申請内容にて予約成立を確認

| 申請内容 暗証番号 施設情報             |                                    |
|----------------------------|------------------------------------|
| 状況                         |                                    |
| 予約成立                       |                                    |
| 申請日時                       |                                    |
| 2024/12/17 16:52           |                                    |
| 申請許可日時                     |                                    |
| 2024/12/17 16:52           |                                    |
| 支払日時                       | tets                               |
| 2024/12/17 16:52           | 使用目的                               |
| 予約成立メール                    | test                               |
| 送信済み (2024/12/17 19:52)    | 使用予定人数                             |
| 利用日時                       | 5                                  |
| 2024/12/27 12:00 - 18:00 🗷 | 支払期限                               |
| 利用内容                       | 2024/12/27 12:00                   |
| 2024/12/27 12:00~18:00     | 支払方法                               |
| 料金                         | オンライン決済                            |
| 部屋料金 計¥750 (基本利用)          | 支払状況                               |
|                            | 支払い済み                              |
|                            | 支払いURL                             |
|                            | https://paysys.jp/p?key=oNxSUy9p 더 |
|                            | 一覧に戻る                              |
|                            | カレンダーに戻る                           |

# -予約状況の確認

施設を予約する

#### 予約状況の確認

# トップページ右上のメニューボタンをクリック 「予約状況」をクリック

| お知らせ                                                                                  | a Takahashi                |     |
|---------------------------------------------------------------------------------------|----------------------------|-----|
| 2024年10月16日     利用後の施錠に関して       2023年03月01日     避難場所の暗証番号       2022年10月18日     避難訓練 | 施設予約<br>利用<br>避難<br>予約状況   |     |
| 本心、如果々れに切す                                                                            | ★##<br>抽選申込状<br>■<br>アカウント | 況設定 |
| 種類から探す    ▼                                                                           | · ログアウト                    |     |
| 3付から探す 💾                                                                              |                            |     |
| ◎ 部屋を探す                                                                               | <b>密屋</b> 2                |     |
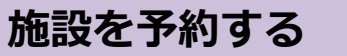

### 予約状況の確認

## ③ カレンダーの中から、状況確認を行いたい予約をクリック

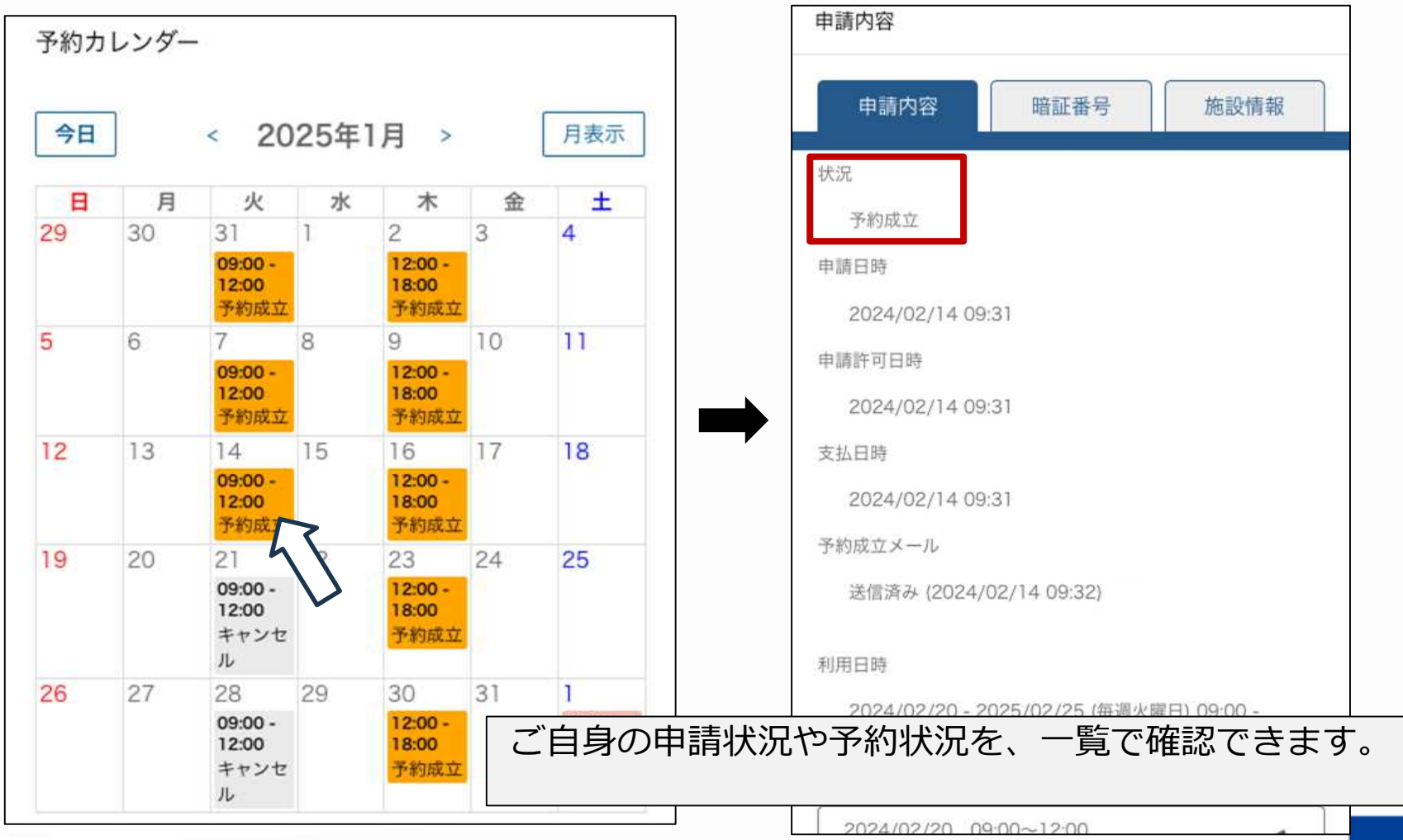

#### 施設を予約する

### 予約状況の確認

# ※予約ステータスごとに確認したい場合 ④ 「予約状況」をクリックして、確認したいステータスを選択

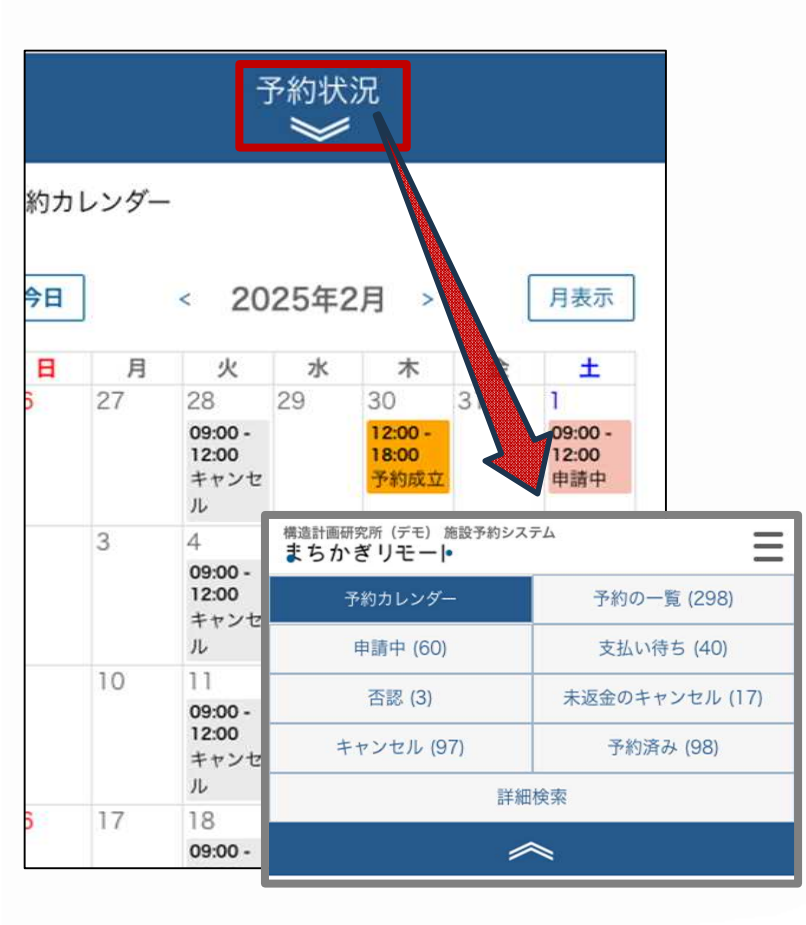

### ■予約の一覧 これまでの行ったすべての予約が表示されます。 ■申請中 申込は行ったものの、自治体の許可が済んでいない予約が表 示されます。 ■支払い待ち 支払いが済んでいない予約が表示されます。 ■否認 自治体の許可が下りなかった予約が表示されます。 ■未返金のキャンセル キャンセルされた予約の中で、料金の返金が未完了の予約が 表示されます。 ■キャンヤル キャンセルされた予約が表示されます。 ■予約済み 支払い済みの予約が表示されます。

### 予約カレンダーの見方は以下のとおりです。

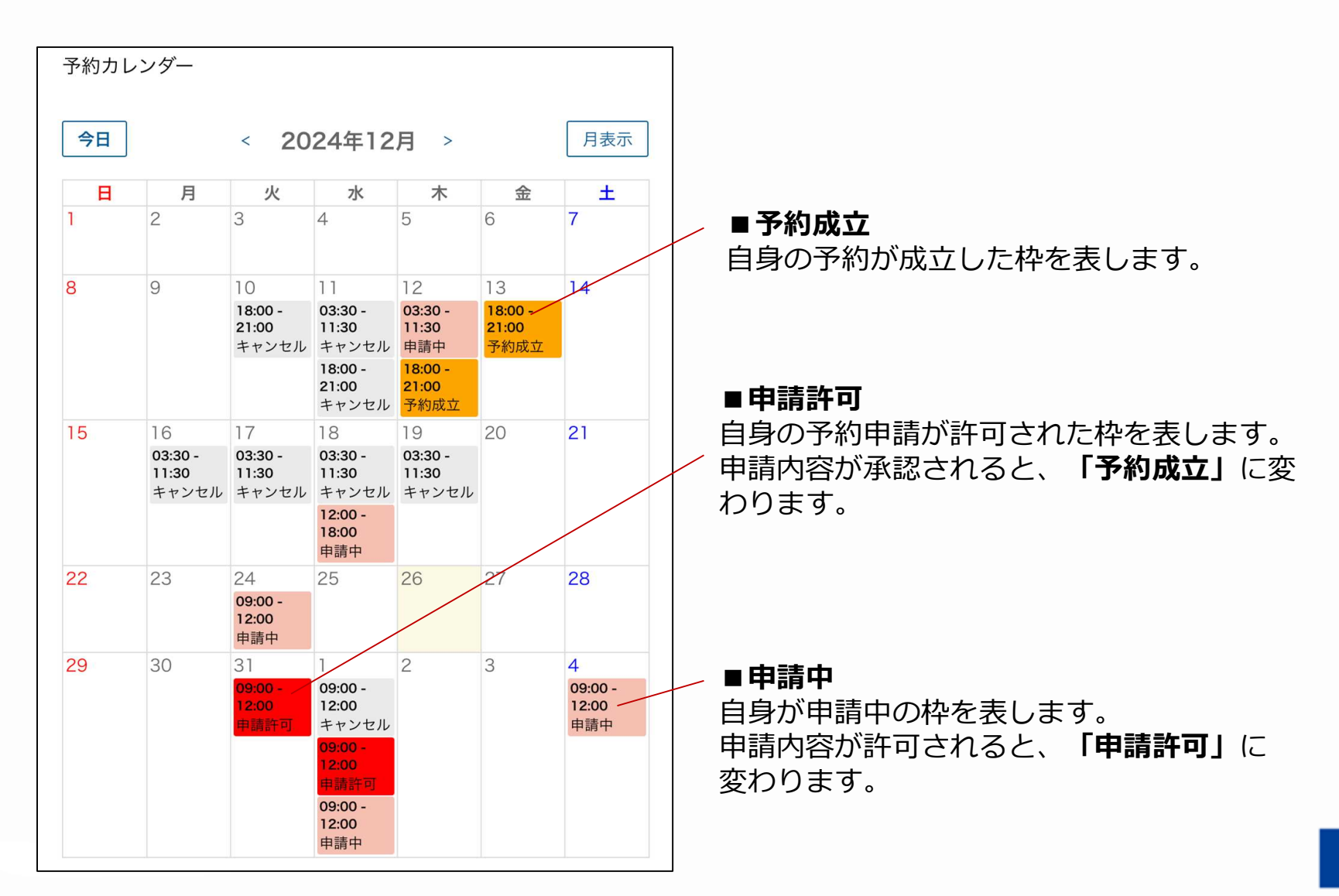

# - 「お気に入り施設」の登録

よく使う施設を登録して常にトップページに表示させることにより、 施設予約成立までをよりスムーズに行うことができます。

施設を予約する

## 「お気に入り施設」の登録

# ログイン後、右上のメニューボタンをクリック 「アカウント設定」をクリック

| 新中野市 (デモ用) 施設予約システム<br>まちかぎリモート                          | 約システム          | ×   |
|----------------------------------------------------------|----------------|-----|
| お知らせ                                                     | ▲ umei<br>施設予約 |     |
| 2024年10月16日利用後の施錠に関して2023年03月01日避難場所の暗証番号2022年10月18日避難訓練 | 》予約状況          |     |
| 施設・部屋名から探す                                               | 加選申込状況         | L., |
| <br>種類から探す ▼                                             | 深す<br>一 ログアウト  | E   |
| 日付から探す                                                   |                |     |
| Q<br>部屋を探す                                               |                |     |

\_

「お気に入り施設」の登録

### ③「設定を変更」をクリック

施設を予約する

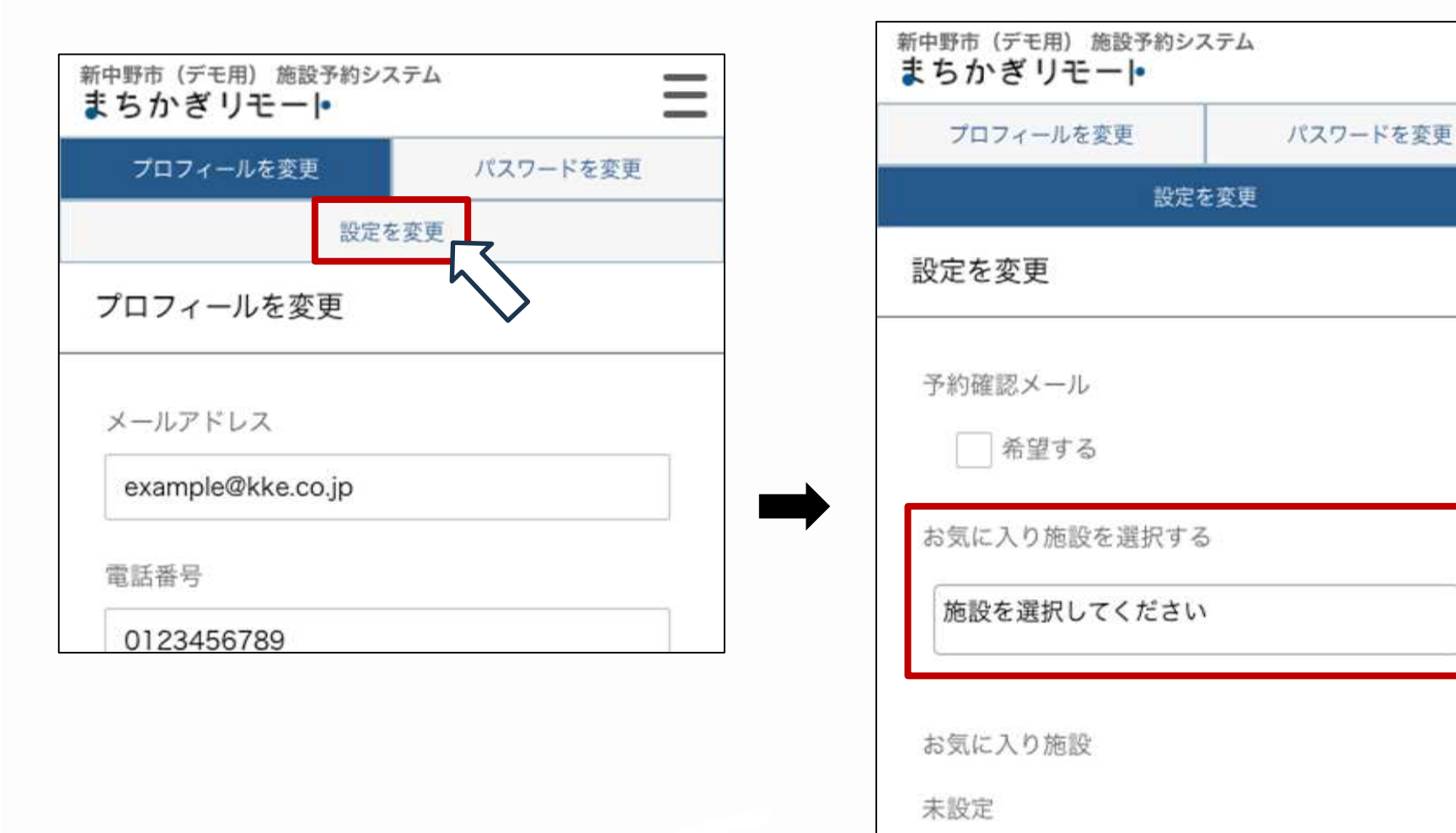

42

施設を予約する

「お気に入り施設」の登録

### ④ お気に入り施設の選択(2種類)

1 「施設を選択してください」の 文字をクリックした後、登録したい施設 をスクロールして選択してください。

| 施設を選択してください   |  |
|---------------|--|
| 館)            |  |
| コミュニティセンターA 🔽 |  |
| テスト施設         |  |
| テスト施設_所管A     |  |
| 会議室           |  |
| 体育館C          |  |
| 11 PT 645 4   |  |

2 文字を入力し、 登録したい施設を選択してください。

| お気に入り施設を選 | 択する      |            |  |
|-----------|----------|------------|--|
| まち        |          |            |  |
| まちかぎ公民館   | <u> </u> | ζ          |  |
| お気に入り施設   |          | $\diamond$ |  |
| 未設定       |          |            |  |
|           |          |            |  |
|           |          |            |  |
|           | 設定を変更    | E.         |  |
|           |          |            |  |
|           |          |            |  |

### 施設を予約する

## 「お気に入り施設」の登録

### ⑤ 施設選択後、「設定を変更」をクリック

| お気に入り施設を選択する<br>×まちかぎ公民館<br>×コミュニティセンターA | 種類から探す         日付から探す                          |
|------------------------------------------|------------------------------------------------|
| お気に入り施設<br>未設定                           | Q<br>部屋を探す                                     |
|                                          | あ XIIC 八 り 加設<br>まちかぎ公民館 コミュニティセンターA           |
| 設定を変更                                    | 登録した施設がトップページに表示され、<br>次回以降の予約をより簡単に行うことが出来ます。 |

# -繰り返し予約

### 複数回の利用が予め決まっている場合、 予約申請時に特定の規則に則って一括予約を行うことが可能です。 繰り返し予約は、先着のみ利用可能です。

### 施設を予約する 繰り返し予約

# 申請内容入力時、「繰り返し」の下のボックスをクリック 繰り返しで取りたい予約ルールを選択

| 構造計画研究所(デモ)施設予約システム<br>まちかぎリモーー | 利用者                    |
|---------------------------------|------------------------|
|                                 | umei                   |
| 申請内容 備品選択 支払い                   | 部屋                     |
|                                 | (4)まちかぎ公民館 テスト部屋       |
| 施設の利用甲請<br>                     | 繰り返し                   |
|                                 | ✓なし                    |
| 利用者                             | 毎日                     |
| umei                            | 毎週の指定曜日                |
|                                 | 毎月の同間指定曜日              |
|                                 | 利用時間                   |
| (4)まちかぎ公民館 テスト部屋                | 「 過り返しで由請したい予約ルールを以下より |
| 繰り返し                            |                        |
|                                 |                        |
| 「なし ~                           | ・毎日                    |
|                                 | ・毎週の指定曜日               |
| 利用日                             | ・毎日の同日                 |
| 2025/01/01                      | ・毎月の同调指定曜日             |
|                                 | 米子市では予約可能日が1ヶ日後までとかり   |
| 利用時間                            | ますので 毎日の繰り返しけ体田できません   |
|                                 |                        |

#### 繰り返し予約 施設を予約する

### ③ 利用終了日を選択

| 構造計画研究所(デモ)施設予約システム<br>まちかぎリモート |                                         |
|---------------------------------|-----------------------------------------|
| 申請内容 備品選択 支払い                   |                                         |
| 施設の利用申請                         | 繰り返しルールで[毎週の指定曜日]を選択し                   |
| 利用者<br>umei                     | た場合は、<br>利用終了日のほかに、利用曜日をクリックし<br>てください。 |
| 部屋<br>(4)まちかぎ公民館 テスト部屋          | 毎週の指定曜日                                 |
| 繰り返し                            | 利用開始日                                   |
| 毎日                              | 2025/01/01<br>利用終了日                     |
| 利用開始日<br>2025/01/01             | 2025/01/22                              |
| 利用終了日<br>2025/01/03 📛           |                                         |
| 利用時間                            |                                         |

## 施設を予約する 繰り返し予約

### ④利用申請の入力

| 構造計画研究所(デモ)施設予約システム =                                           |                               |                                            |
|-----------------------------------------------------------------|-------------------------------|--------------------------------------------|
| 申請内容備品選択支払い                                                     | ¦                             |                                            |
| 施設の利用申請                                                         | 新中野市<br>まち/                   | (デモ用)施設予約システム                              |
| 利用者                                                             |                               |                                            |
| umei                                                            |                               | 申請内容 備品選択 支払い                              |
| 部屋         前回の申記内容を           (4)まちかぎ公民館 テスト部屋         前回の申記内容を |                               |                                            |
| 繰り返し (事名)                                                       | 施設の                           | の利用申請                                      |
| 毎日                                                              | 1箇所                           | fのエラーがあります。修正して再度送信して                      |
| 利用開始日                                                           |                               | ,\ <sub>0</sub>                            |
| 2025/01/01<br>利用終了日                                             | <ul> <li>ご名<br/>約4</li> </ul> | 帝望の予約枠は現在利用できません。カレンダーに戻って予<br>⋭を選択してください。 |
|                                                                 | ·<br>  繰り液                    | し予約を行いたいコマが既に別の予約で押し                       |
| 2025/01/03 日 用予定人数                                              |                               | いる場合等は、エラーメッセージがページ                        |
| 利用時間 20                                                         |                               | 表示され、次のページに進めません。                          |
|                                                                 |                               | たい日を再度確認し、予約申請を進めてく                        |
|                                                                 |                               | 0                                          |
|                                                                 |                               |                                            |
| 繰り返し予約の選択が完了したら                                                 |                               |                                            |
| 利用甲請内谷を入力し、施設予約<br>  ださい                                        | を進めしく                         |                                            |
|                                                                 | 株式会社 構造計画研究所                  |                                            |
| Ver.24                                                          | 3 (build 04fa9c6)             |                                            |

# -部屋の切り替え

空室カレンダー上で、施設内の部屋を簡単に切り替えることができます。 施設内における空室状況の比較にご利用ください。

### 施設を予約する 部屋の切り替え

# ① 「部屋」の横の枠内をクリックし、 空室状況を確認したい部屋を選択

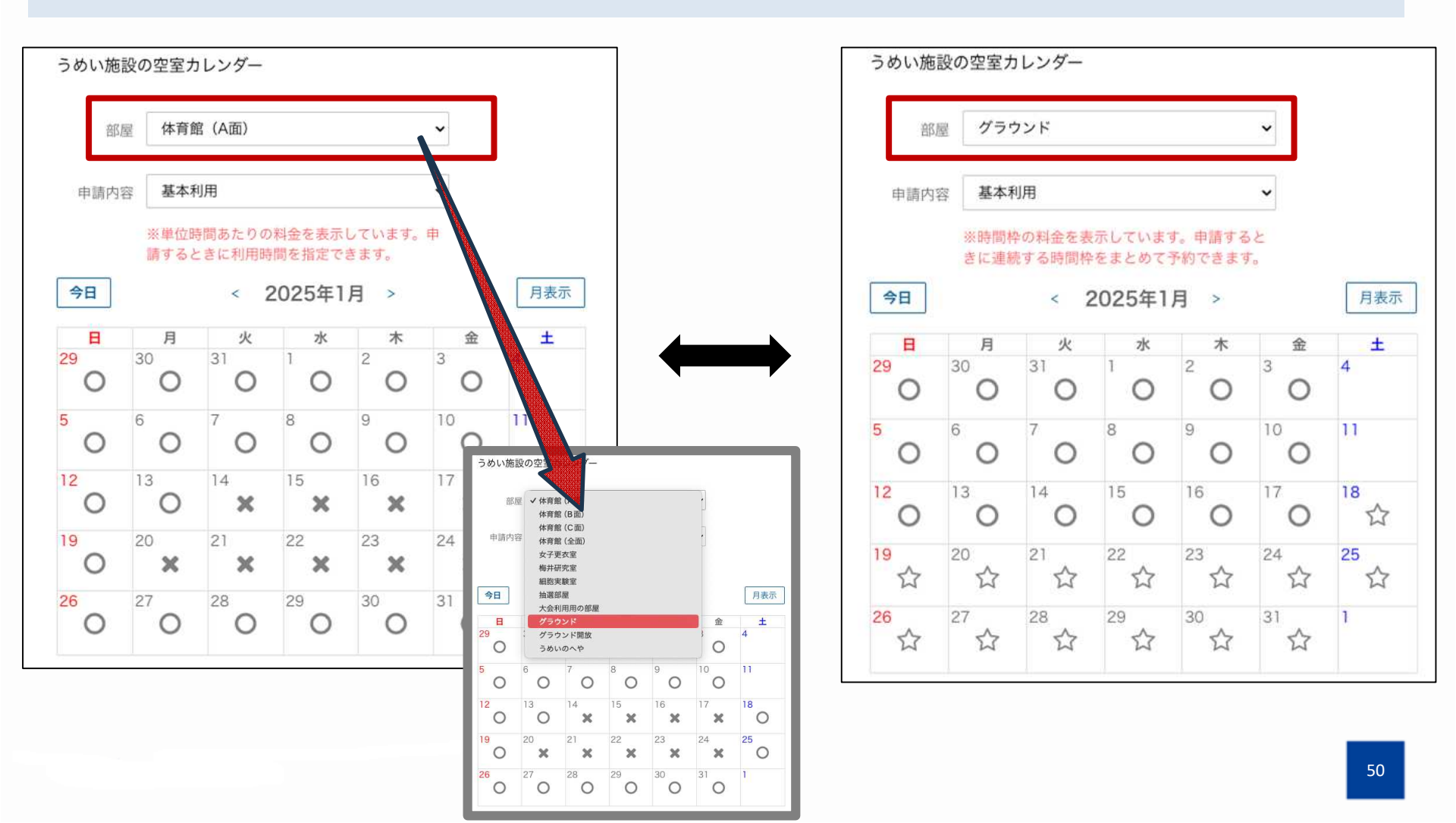

# 施設予約をキャンセルする

諸事情により利用ができなくなってしまった場合は、予約のキャンセルをお願いします。 ※キャンセルは利用の1時間前まで可能です。

## 施設予約をキャンセルする

# トップページ右上のメニューボタンをクリック 「予約状況」をクリック

| 野市(デモ用)施設予約システム<br>ちかぎリモー •                                                              | Ξ | ィステム               | ×            |
|------------------------------------------------------------------------------------------|---|--------------------|--------------|
| お知らせ                                                                                     |   |                    | Takahashi    |
| 2024年10月16日 <u>利用後の施錠に関して</u><br>2023年03月01日 <u>避難場所の暗証番号</u><br>2022年10月18日 <u>避難訓練</u> |   | <u>利用</u> (<br>避難」 | 施設予約<br>予約状況 |
|                                                                                          |   |                    | 抽選申込状況       |
| 施設・部屋名から探す<br>種類から探す                                                                     | - | -                  | ログアウト        |
| 日付から探す                                                                                   |   |                    |              |
| Q<br>部屋を探す                                                                               |   | 祝屋2                |              |
|                                                                                          |   |                    |              |

## 施設予約をキャンセルする

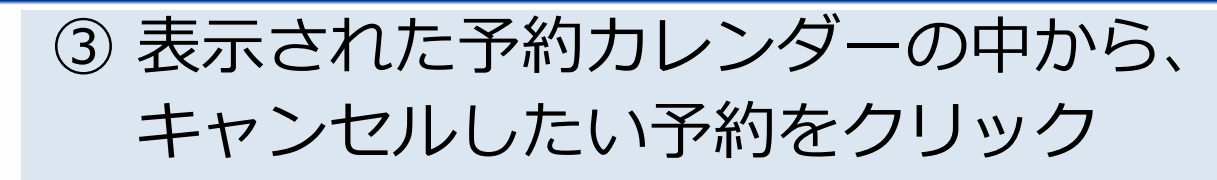

|           |               |      | $\sim$                  |                       |     |     |
|-----------|---------------|------|-------------------------|-----------------------|-----|-----|
| 「約カ」      | レンダー          | -    |                         |                       |     |     |
| <u>A0</u> | 1             |      | 00F在1                   |                       |     | 875 |
| 70        |               | < 20 | 725年                    | 月 >                   | ~   | 月衣示 |
| 29        | 30            | 31   | 1                       | 2                     | 3   | 4   |
|           |               |      | 09:00 -<br>12:00<br>申請許 | Ļ                     |     |     |
| 5         | 6             | 7    | 8                       | $\langle \rangle$     | 10  | 11  |
|           | 12:00<br>申請許可 | r .  |                         | $\mathbf{\mathbf{v}}$ |     |     |
| 2         | 13            | 14   | 15                      | 16                    | 17  | 18  |
|           |               | 0.1  |                         | 0.0                   | 0.4 | 05  |

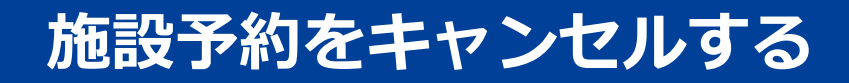

### ④ ページ下部にある「キャンセルする」をクリック

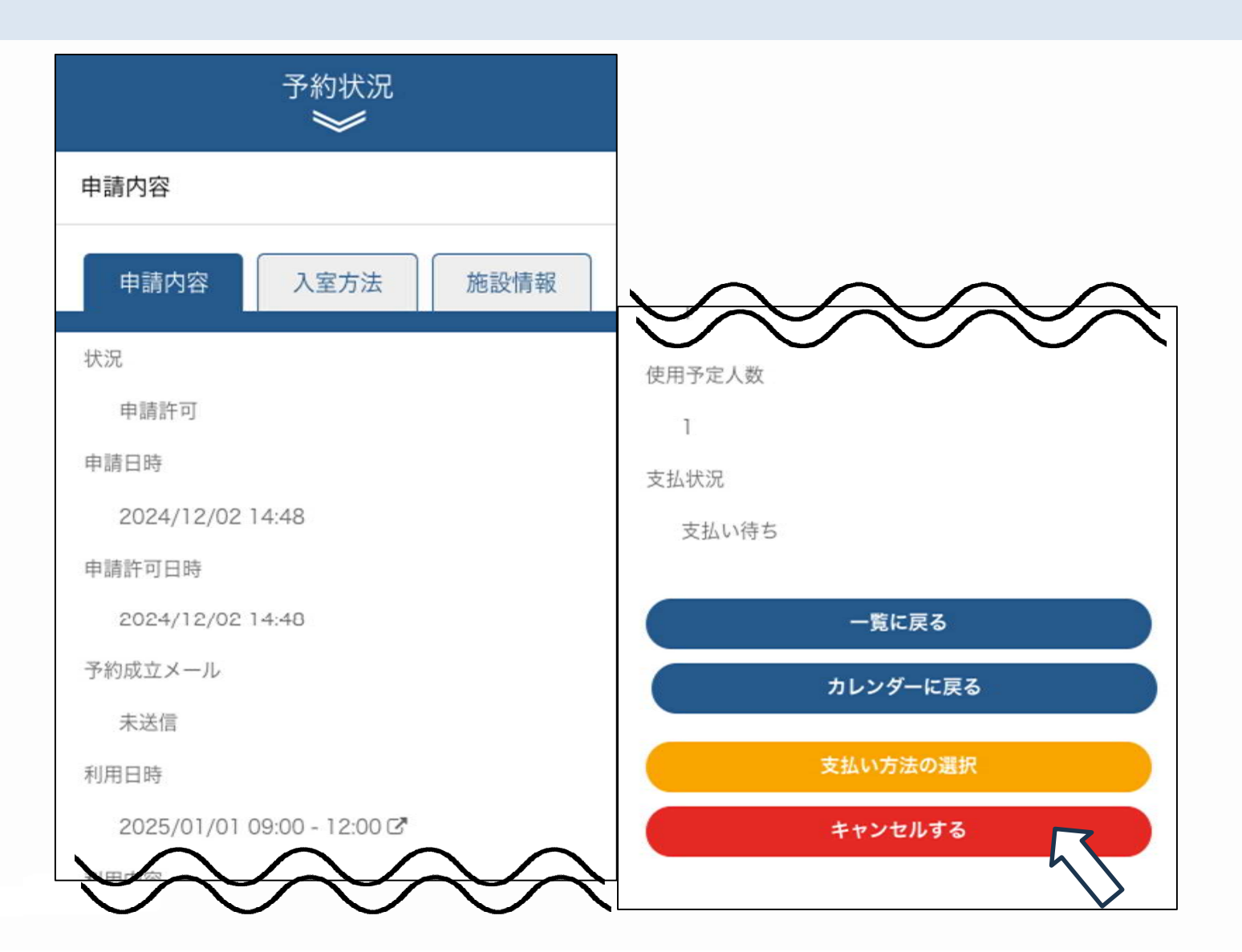

Confidential

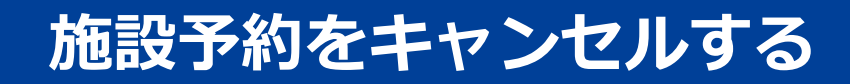

55

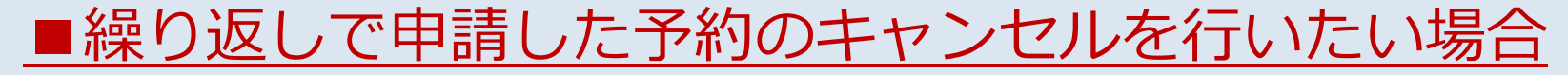

④'キャンセルしたい予約を選択した後、

ページ下部の「キャンセルする」をクリック

| 利用内容                                            |                                                |
|-------------------------------------------------|------------------------------------------------|
| 2024/12/17 00:00~23:00<br>状況 申請中<br>✓ キャンセル     | 支払方法       三連納付書                               |
| 2024/12/18 00:00~23:00<br>状況 申請中<br>✓ キャンセル     | 支払状況 -                                         |
| 2024/12/19 00:00~23:00<br>状況 申請中<br>キャンセル       | ー覧に戻る<br>カレンダーに戻る                              |
| 2024/12/20 00:00~23:00<br>状況 申請中<br>キャンセル       | キャンセルする                                        |
| 2024/12/21 00:00~23:00       状況 申請中       キャンセル | 「一括でキャンセルする」をクリックすると、<br>申請内のすべての予約にチェックが入ります。 |
| 一括でキャンセルする                                      |                                                |

# 施設予約をキャンセルする

### ⑤ キャンセルを確認

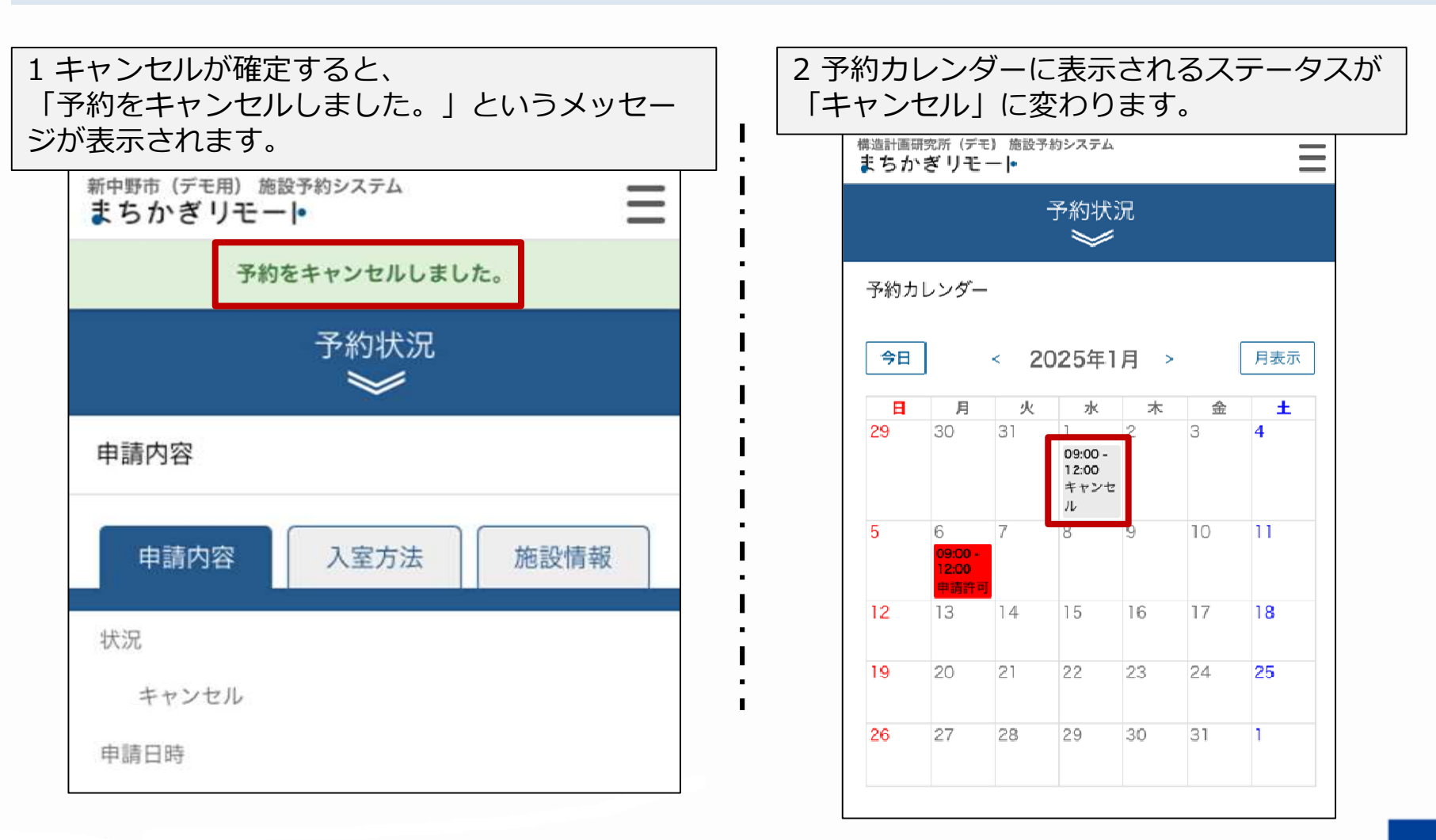

# 施設を利用する

- 暗証番号の確認
- 🌶 スマートロックの解錠
- ▶ 施設利用方法の確認
- ▶ お知らせの確認

施設の利用にあたっては、必ず米子市ホームページに掲載している「学校体育施設開放事 業の手引き」及び「米子市学校体育施設開放事業管理運営要領」をご確認いただき、正し くご利用いただきますようお願いいたします。

# - 暗証番号の確認

キーボックスの開錠は、予め伝えられた暗証番号で行うことができます。

施設を利用する

### 暗証番号の確認

# トップページ右上のメニューボタンをクリック 「予約状況」をクリック

| 野市(デモ用)施設予約<br>らかぎリモート     | ウシステム                                         | Ξ        | レステム                       | ×            |
|----------------------------|-----------------------------------------------|----------|----------------------------|--------------|
| お知らせ                       |                                               |          |                            | 💄 Takahashi  |
| 2024年10月16日<br>2023年03月01日 | <u>利用後の施錠に関して</u><br><u>避難場所の暗証番号</u><br>避難訓練 |          | <u>利用</u> 征<br>避難 <u>1</u> | 施設予約<br>予約状況 |
| 2022410/2100               | <u>AL XE RUMA</u>                             |          | <u>避葉推賞</u>                | 抽選申込状況       |
| 設・部屋名から探                   | हुन                                           |          | -                          | アカウント設定      |
| <b>1</b><br>付から探す          |                                               | <b>▼</b> |                            |              |
| G                          | 部屋を探す                                         |          |                            |              |

### 施設を利用する 暗証番号の確認

## ③ カレンダーから、利用方法を確認したい予約をクリック

| きか  | ぎリモ                          |      |                                    |     |                               |     |
|-----|------------------------------|------|------------------------------------|-----|-------------------------------|-----|
|     |                              |      | 予約状》                               | 兄   |                               |     |
| 予約力 | レンダー                         |      |                                    |     |                               |     |
| 今日  | ]                            | < 20 | 025年1                              | 月 > |                               | 月表示 |
| B   | 月                            | 火    | 水                                  | 木   | 金                             | ±   |
| 29  | 30                           | 31   | ]<br>09:00 -<br>12:00<br>キャンセ<br>ル | 2   | 3                             | 4   |
| 5   | 6<br>09:00 -<br>12:00<br>申請許 | 7    | 8                                  | 9   | 10<br>09:00 -<br>12:00<br>予約成 | 11  |
| 12  | 13                           | 14   | 15                                 | 16  | 17                            | 3   |
| 19  | 20                           | 21   | 22                                 | 23  | 24                            | 25  |
|     |                              |      |                                    |     |                               |     |

施設を利用する

### 暗証番号の確認

④ 「暗証番号」のタブをクリックして、暗証番号を確認

| 申請内容 暗証番号 施設情報                                 | 申請内容 暗証番号 施設情報                                                                    |
|------------------------------------------------|-----------------------------------------------------------------------------------|
| 状況        予約成立       申請日時                      | 日付をクリックすると暗証番号が表示されます<br>2024/12/19 09:00~13:00 ▼<br>暗証番号:810514                  |
| 2024/12/13 18:27<br>申請許可日時<br>2024/12/13 18:28 | 繰り返し予約の場合は以下のような画面と<br>なります。三角ボタンを押して、暗証番号<br>を確認してください。                          |
| 支払日時<br>2024/12/13 18:28                       | 甲請內容     暗証番号     施設情報       日付をクリックすると暗証番号が表示されます                                |
| 予約成立メール<br>送信済み (2024/12/13 18:28)             | 2024/12/23 00:00~23:00<br>暗証番号:904217                                             |
| 利用日時<br>2024/12/19 09:00 - 13:00 C             | 2024/12/24       00:00~23:00       4         2024/12/25       00:00~23:00       4 |

### 施設を利用する

### 暗証番号の確認

### ⑤ 予約成立メールにて、暗証番号を確認

|   | 予約成立 (外部) D 受信トレイ×                                                                                                    |   |    | リマインド 外部 D 受信トレイ ×                                                                                                   |
|---|----------------------------------------------------------------------------------------------------|---|----|----------------------------------------------------------------------------------------------------|
| • | <b>system@machikagi-remote.jp</b><br>To 自分 <del>▼</del><br>okada様                                                                                             |   | •  | <b>system@machikagi-remote.jp</b><br>To 自分 <del>▼</del><br>okada様                                                    |
| [ | 予約が成立しました。<br>利用日に施設へ行って、暗証番号でカギを開けてご利用ください。<br>日時:2022/01/07 18:00 - 2022/01/07 18:30<br>施設:岡田体育館 テスト部屋A<br>行事:test<br>利用目的:test<br>料全・¥ 240<br>暗証番号: 676115 |   |    | リマインドです。<br>日時 : 2022/01/07 18:00 - 2022/01/07 18:30<br>施設 : 岡田体育館 テスト部屋A<br>行事 : test<br>利用目的: test<br>暗証番号: 676115 |
|   | メールでも、キーボック                                                                                                    | ス | の暗 | 証番号の確認が可能です。                                                                                                    |

# - スマートロックの解錠

キーボックスの解錠方法をご紹介いたします。 利用終了後は、鍵の返却や施錠忘れにご注意ください。

# 施設を利用する キーボックスの解錠

### ボタンタイプの解錠方法

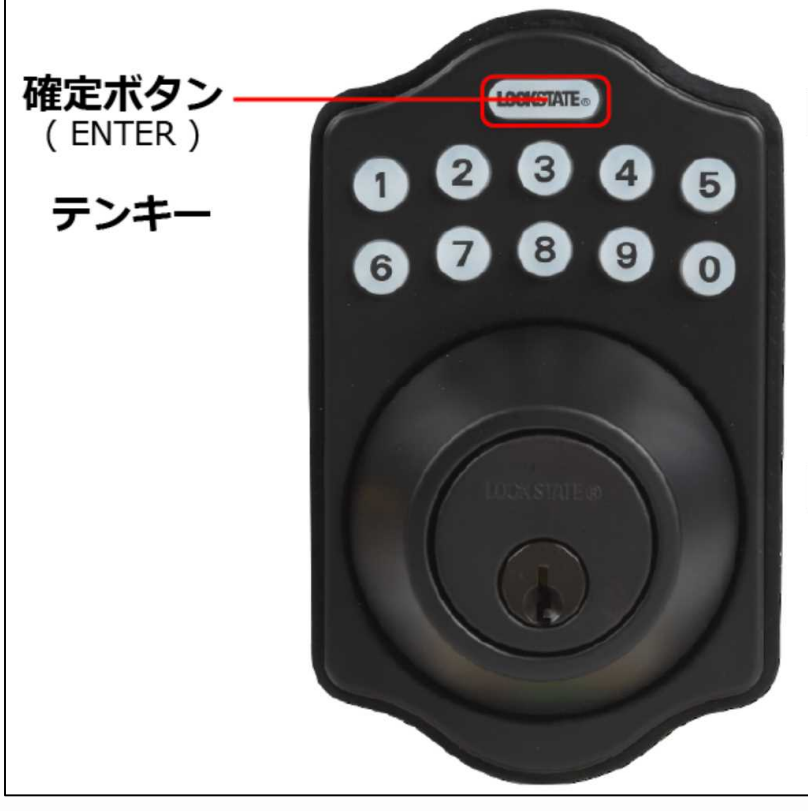

### 開け方 (OPEN)

暗証番号を押して 確定してください。

Push PIN code & ENTER.

### 閉め方 (LOCK)

確定ボタンを押してください。

Push just ENTER button.

# - 施設利用方法の確認

各施設に記載されている注意事項や利用方法の確認方法をご紹介します。

### 施設を利用する施設利用方法の確認

# トップページ右上のメニューボタンをクリック 「予約状況」をクリック

| 野市 (デモ用) 施設予約システム<br>ちかぎリモート                                                                                      | Ξ | マステム                        | ×                     |
|----------------------------------------------------------------------------------------------------|---|-----------------------------|-----------------------|
| お知らせ                                                                                                    |   |                             | akahashi              |
| <ul> <li>2024年10月16日 <u>利用後の施錠に関して</u></li> <li>2023年03月01日 <u>避難場所の暗証番号</u></li> <li>2022年10月18日 避難訓練</li> </ul> |   | 施設<br>利用<br><u>避難</u><br>予約 | <sup>投予約</sup><br>1状況 |
| せきたからない。                                                                                                    |   | <u>歴</u> 難<br>抽選<br>アナ      | 3<br>申込状況<br>コウント設定   |
| 施設・部屋名から探す<br>種類から探す                                                                                              | • | ー ロク                        | アウト                   |
| 日付から探す                                                                                                    | - |                             |                       |
| Q部屋を探す                                                                                                    |   | <b>部屋</b> な                 |                       |
|                                                                                                    |   |                             |                       |

### 施設利用方法の確認

施設を利用する

## ③ カレンダーから、利用方法を確認したい予約をクリック

| 構造計画母<br>まちか | <sub>院所(デ</sub>               | E) 施設予<br>—  • | 約システム                              |     |                               | Ξ   |
|--------------|-------------------------------|----------------|------------------------------------|-----|-------------------------------|-----|
|              |                               |                | 予約状》                               | 兄   |                               |     |
| 予約力          | レンダー                          | <b>-</b> 2     |                                    |     |                               |     |
| 今日           | ]                             | < 20           | 025年1                              | 月 > |                               | 月表示 |
| B            | 月                             | 火              | 水                                  | 木   | 金                             | Ŧ   |
| 29           | 30                            | 31             | ]<br>09:00 -<br>12:00<br>キャンセ<br>ル | 2   | 3                             | 4   |
| 5            | 6<br>09:00 -<br>12:00<br>中請許可 | 7              | 8                                  | 9   | 10<br>09:00 -<br>12:00<br>予約成 | 11  |
| 12           | 13                            | 14             | 15                                 | 16  | 17                            | 1   |
| 19           | 20                            | 21             | 22                                 | 23  | 24                            | 25  |
| 26           | 27                            | 28             | 29                                 | 30  | 31                            | 1   |

### 施設利用方法の確認

施設を利用する

# ④ 「施設情報」のタブをクリックして、注意事項を確認

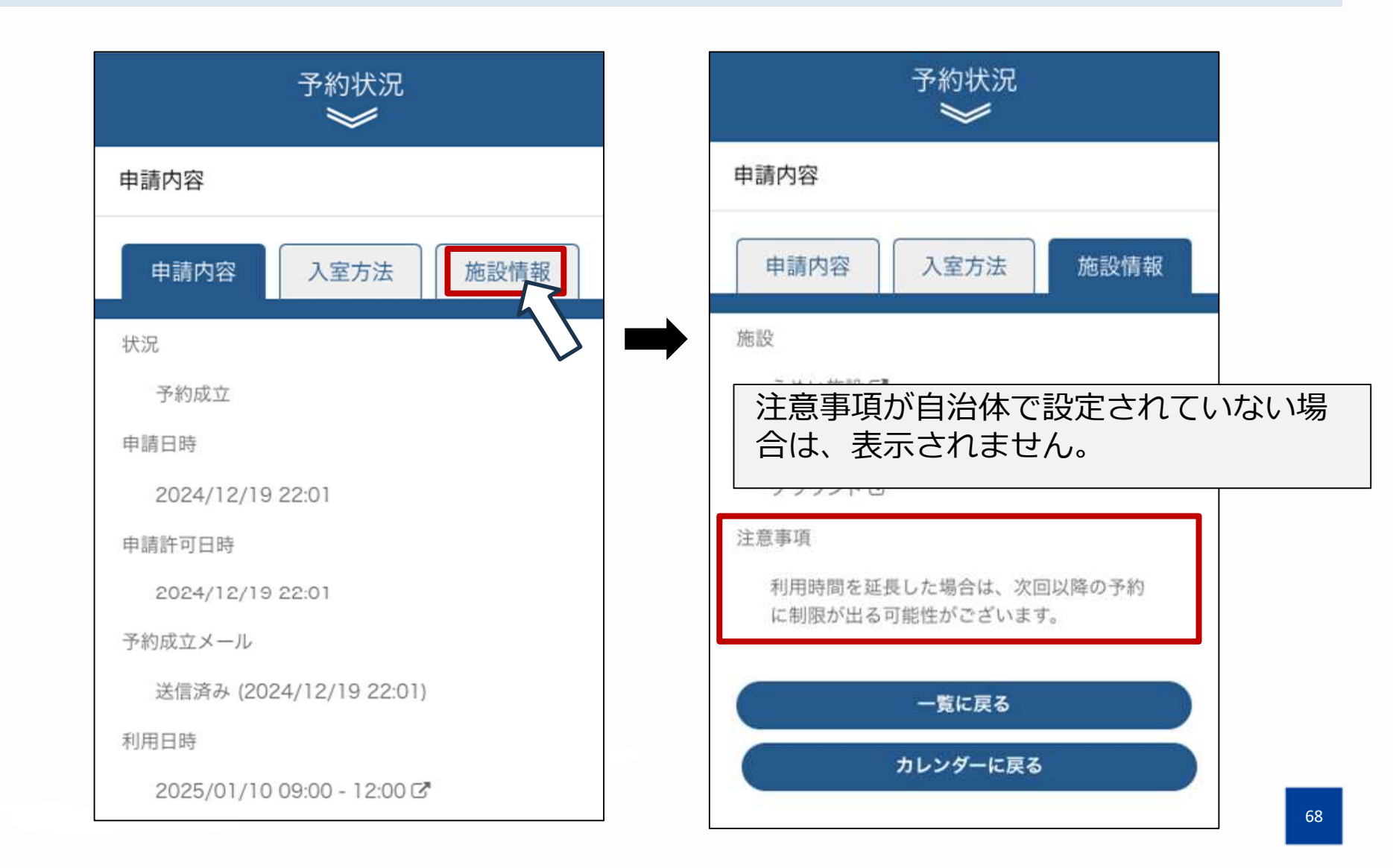

施設を利用する

### 施設利用方法の確認

### 「施設情報」のタブから、施設名の横にある (5) □ マークをクリック

施設の情報のページにて、利用方法を確認 6

| 予約状況<br>※                                | 施設の情報                 |
|------------------------------------------|-----------------------|
| 申請内容                                     | うめい施設                 |
| 申請内容 入室方法 施設情報                           | 定員30人                 |
| 施設                                       | 利用方法                  |
| うめい施<br>皮<br>C                           | 利用時間の15分前からしか入室できません。 |
| 部屋                                       | アクセス                  |
| グラウンド 🖸                                  | ♥杉並区                  |
| 注意事項                                     |                       |
| 利用時間を延長した場合は、次回以降の予約<br>に制限が出る可能性がございます。 | れていない場合は、表示されません。     |
|                                          | こくに向照はのりよせん。          |

施設を利用する

### 施設利用方法の確認

# ⑦「部屋情報」のタブから、施設名の横にある □ マークをクリック

⑧ 部屋の情報のページにて、利用方法を確認

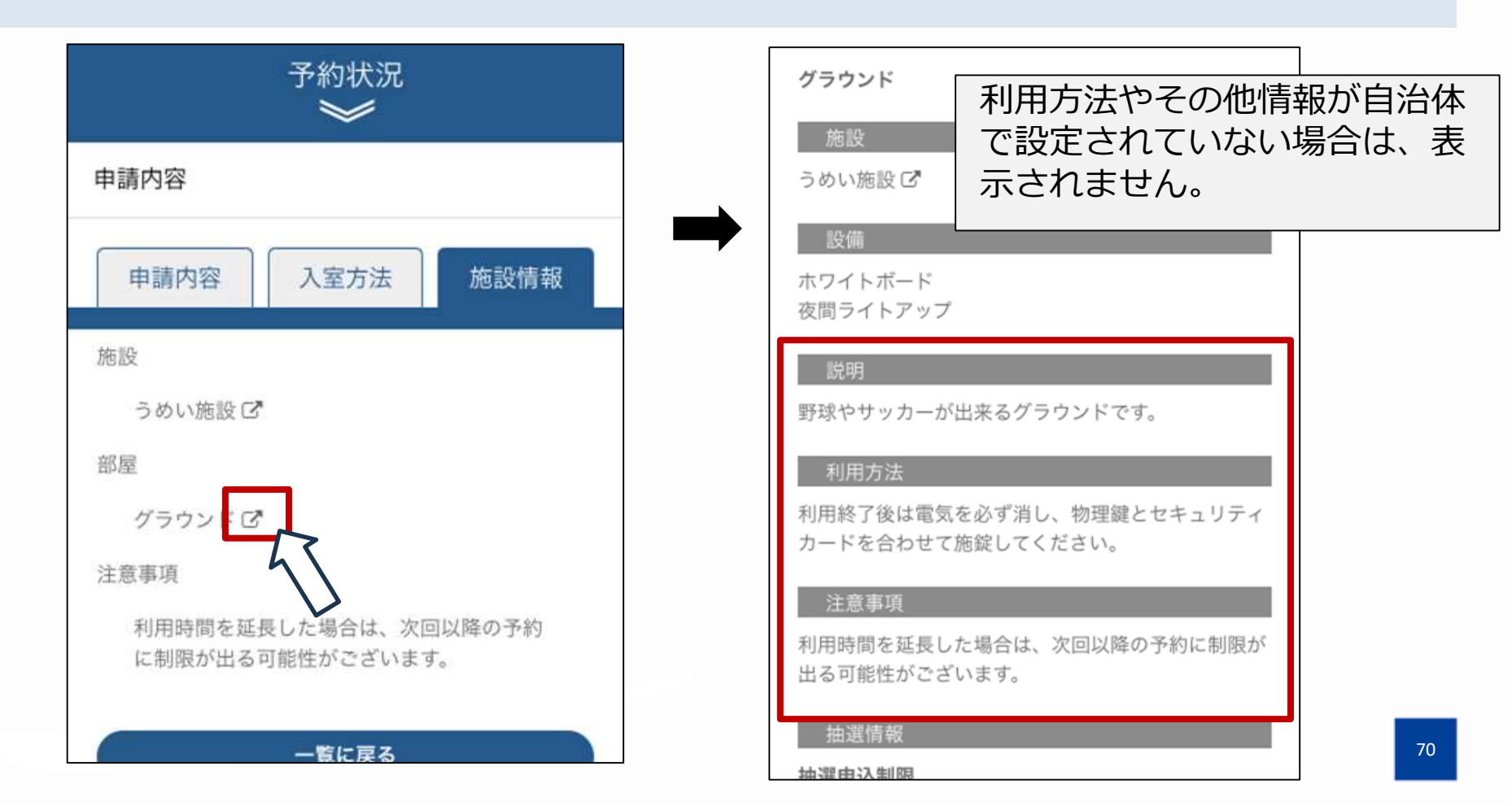

# - お知らせの確認

トップページから、自治体からのお知らせを見ることができます。 定期的なご確認をよろしくお願いいたします。

### 施設を利用する

# お知らせの確認 ① ログイン後のトップページにて、

確認したいお知らせをクリック

|                                                         | 構造計画研究所(デモ)施設予約システム<br>まちかぎリモー •                                            |
|---------------------------------------------------------|-----------------------------------------------------------------------------|
| お知らせ                                                    | 2024年05月30日                                                                 |
| 2024年12月19日 <u>年末年始の予約に関して</u>                          | 体育館利用の注意点                                                                   |
| 2024年10月29日 <u>避難訓練</u><br>2024年05月30日 <u>体育館利用の注意点</u> | 中学校では、体育施設開放利用時の駐車・駐輪はでまません。学校内への車、バイク、自転車の乗り入れた<br>周辺道路への駐車・駐輪は絶対におやめください。 |
|                                                         |                                                                             |
| 施設・部屋名から探す                                              | 戻る                                                                          |
| 施設・部屋名から探す<br>種類から探す                                    | <b>戻る</b><br>情報セキュリティ・個人情報について<br>特定商取引法に基づく表記                              |